# myPresto 5.0

- pdbcheck -

USER MANUAL

2018/1/12

Copyright (C) 2006-2018 Next Generation Natural Product Chemistry (N<sup>2</sup>PC)

## 本ドキュメントについて

本ドキュメントは、「*myPresto* **5.0** USER MANUAL」の別冊です。コピーライト、プログラム使用許諾条件、著者および引用文献については、「*myPresto* **5.0** USER MANUAL」の記述に準じます。

## 謝辞

本ソフトウェアの研究開発は、国立研究開発法人日本医療研究開発機構(AMED)の援助に よって行われました。ここに感謝の意を記します。

本ソフトウェアは、故・京極好正博士の始められた研究の中で開発されました。

# 目次

| 1. | PDB チェックツールの概要とインストール                             | .4 |
|----|---------------------------------------------------|----|
|    | 1.1 PDB チェックツールの概要                                | 4  |
|    | 1.2 インストール                                        | 6  |
| 2. | pdbcheck の実行                                      | .8 |
|    | 2.1 実行方法                                          | 8  |
|    | 2.2 入力データの作成                                      | 8  |
|    | 2.2.1 コントロールファイル                                  | 8  |
| 3. | 実行例1                                              | 0  |
|    | 3.1 Sample-1: alternate location indicator の検出と補正 | .0 |
|    | 3.2 Sample-2: 主鎖原子欠損の検出と補正1                       | 3  |
|    | 3.3 Sample-3:末端残基の検出と補正1                          | .6 |
|    | 3.4 Sample-4: SSBOND の検出と補正                       | 23 |
|    | 3.5 Sample-5:近接原子の検出と補正                           | 26 |
|    | 3.6 Sample-6: 直行する二面角の検出と補正                       | 29 |
|    | 3.7 Sample-7: HETATM 行の無効化                        | 32 |
|    | 3.8 Sample-8: チェイン構造の保持                           | 39 |
|    | 3.9 Sample-9: REMARK 行の出力                         | 9  |
|    | 3.10 Sample-10: CYSS の出力                          | 62 |
|    |                                                   |    |

## 1. PDB チェックツールの概要とインストール

#### 1.1 PDB チェックツールの概要

pdbcheck は、タンパク質の PDB を入力とし、下記の表のタンパク質の情報を解析し、 検出した内容を標準出力に出力します。また、加工オプションを指定することで、入力 PDB データを加工し、PDB ファイルとして出力します。

| 項番 | 機能概要               | 加工    | 概要                        |  |  |
|----|--------------------|-------|---------------------------|--|--|
|    |                    | オプション |                           |  |  |
| 1  | alternate location | -alt  | ・検出内容                     |  |  |
|    | indicator の検出と     |       | 残基内の同名の原子を検出します。          |  |  |
|    | 加工                 |       | ・加工内容                     |  |  |
|    |                    |       | 同名原子のうち、先頭の原子を有効とし、2番     |  |  |
|    |                    |       | 目以降の原子を削除します。             |  |  |
| 2  | 主鎖原子の欠損の           | -bb   | ・検出内容                     |  |  |
|    | 検出と加工              |       | アミノ酸残基の主鎖原子(N,CA,C,O)が欠損し |  |  |
|    |                    |       | ている残基を検出します。              |  |  |
|    |                    |       | ・加工内容                     |  |  |
|    |                    |       | 主鎖原子が欠損している残基を削除します。      |  |  |
| 3  | 末端残基の検出と           | -cap  | ・検出内容                     |  |  |
|    | 加工                 |       | アミノ酸残基の2残基間の主鎖原子(C-N)の距   |  |  |
|    |                    |       | 離が 2.0Åを超えている残基(末端残基)を検出  |  |  |
|    |                    |       | します。                      |  |  |
|    |                    |       | ・加工内容                     |  |  |
|    |                    |       | 末端残基間でチェインを分割します。         |  |  |
|    |                    |       | 全チェインについて、N 末端は NTER 構造、  |  |  |
|    |                    |       | C 末端は CTER 構造に変換します。      |  |  |
| 4  | SS-BOND、           | -88   | ・検出内容                     |  |  |
|    | CYS-(CYM)の検        |       | 全チェイン間の2つの CYS 残基の硫黄間の距   |  |  |
|    | 出と加工               |       | 離が 2.0 Å以内であるかを検出します。     |  |  |
|    |                    |       | ・加工内容                     |  |  |
|    |                    |       | 上記の場合、SSBOND 行を出力します。 また、 |  |  |
|    |                    |       | 残基内に HS 原子が存在する場合は HS 原子を |  |  |
|    |                    |       | 削除します。                    |  |  |
|    |                    |       | CYS-(CYM)を検出した場合、CYS 残基名を |  |  |
|    |                    |       | CYM として出力します。             |  |  |

| 5  | 近接原子の検出と          | -hyd        | ・検出内容                         |  |
|----|-------------------|-------------|-------------------------------|--|
|    | 加工                |             | 水素原子に対し、従属する重原子以外の原子が         |  |
|    |                   |             | 距離 1.0Å以内に存在しているかを検出しま        |  |
|    |                   |             | す。                            |  |
|    |                   |             | ・加工内容                         |  |
|    |                   |             | 水素と同残基の最も水素に近い重原子の bond       |  |
|    |                   |             | 距離を 0.5 倍した位置に水素を移動します。       |  |
| 6  | 直行する二面角の          | -dih        | ・検出内容                         |  |
|    | 検出と加工             |             | アミノ酸残基の主鎖原子(N,CA,C,N,CA,)の    |  |
|    |                   |             | 二面角が直行する要因が無いかを検出します。         |  |
|    |                   |             | ・加工内容                         |  |
|    |                   |             | 上記の場合、主鎖原子の座標を±0.1Åの範囲        |  |
|    |                   |             | でずらします。                       |  |
| 7  | HETATM の無効        | -disableHet | 入力 PDB データの HETATM 行を読込みませ    |  |
|    | 化                 |             | ん。また出力 PDB にも出力しません。          |  |
| 8  | 入力 PDB の TER      | -keepTer    | 入力 PDB の TER を保持します。(入力 PDB の |  |
|    | の保持               |             | TER/END 行以外でのチェイン分割をしませ       |  |
|    |                   |             | $(\mathcal{K}_{\circ})$       |  |
| 9  | <b>REMARK</b> の出力 | -remark     | 入力 PDB データの REMAKR 行(REM 行)を出 |  |
|    |                   |             | 力 PDB に出力します。                 |  |
| 10 | オリジナルの SS         | -as         | オリジナルの SSBOND 行を復元します。        |  |
|    | 結合情報の復元           |             |                               |  |
| 11 | 欠損原子付加と余          | -mod        | アミノ酸の余剰原子を削除し、欠損原子を追加し        |  |
|    | 剰原子削除             |             | ます。                           |  |
| 12 | OH 基の回転           | -rot        | 水素結合を多く発生させるように OH 基を回転       |  |
|    |                   |             | させます。                         |  |
| 13 | 残基イオン系置換          | -mut        | 水素結合を多く発生させるように残基を置換し         |  |
|    |                   |             | ます。                           |  |
| 14 | 金属配位残基変換          | -cmp        | 金属に配位する同種の残基種別に残基を変換し         |  |
|    |                   |             | ます。                           |  |

1.2 インストール

- (1) インストールに必要な環境
  - ・UNIX (Linux) 環境 : pdbcheck の実行環境です。
  - ・Fortran90 コンパイラ:pdbcheck の構築に使用します。

(GNU FORTRAN コンパイラ(gfortran)、または、Intel FORTRAN コンパイラ(ifort))

(2) インストール方法

pdbcheckYYMMDD.tar.gzを書き込み可能権限のあるディレクトリ(例えば、ホームディレクトリ)に配置して、次のコマンドを実行します。(YYMMDDは年月日の数字です。)

| % tar -xzvf pdbcheckYYMMDD.tar.gz |  |
|-----------------------------------|--|
| 次のコマンドを実行することにより、プログラムをインストールします。 |  |
| % cd pdbcheckYYMMDD               |  |
|                                   |  |

次のコマンドは、どちらか一方を実行します。

- % bin/install.sh (GNU のコンパイラを使用する場合)
- % bin/install.sh intel (Intelのコンパイラを使用する場合)

インストール後のディレクトリ構成:

| pdbcheckYYMMDD/                                  |
|--------------------------------------------------|
| bin/                                             |
| install.sh                                       |
| clean_binary.sh                                  |
| check binary.sh                                  |
| test pdbcheck.sh                                 |
| └ └── pdbcheck (install.sh 実行後に出現)               |
| doc/                                             |
| sample/                                          |
| sample1/                                         |
| sample2/                                         |
| sample3/                                         |
| sample4/                                         |
| sample5/                                         |
| sample6/                                         |
| sample7/                                         |
| sample8/                                         |
| sample9/                                         |
| $\sim \frac{1}{1}$ $\sim \frac{1}{1}$ sample 10/ |
| src                                              |

(3) テストプログラムの実行

次のコマンドで、テストプログラムを実行します。

% bin/test\_pdbcheck.sh

このテストプログラムの出力先は、pdbcheckYYMDD/test\_pdbcheck\_sample/です。こ のテストプログラムを実行することにより、pdbcheck が正常に動作することを確認す ることができます。

※SS 結合している CYS 残基を、残基名 CYSS に加工し出力する場合は、 src/Makefile(gfortran の場合), src/Makefile.intel(ifort 場合)を編集し、コンパイルフ ラグに「-D ENABLE\_RENAME\_CYSS」を指定してから、make コマンドを実行す る必要があります。詳細は、「3.10 Sample-10: CYSS の出力」を参照してください。

(修正前) FFLAGS = -warn (修正後) FFLAGS = -warn **-D ENABLE\_RENAME\_CYSS** 

## 2. pdbcheck の実行

#### 2.1 実行方法

pdbcheck タンパク質の入力 PDB ファイル名、出力 PDB ファイル名、加工オプション を入力とし、指定された入力 PDB データに対し、加工オプションで指定されたタンパク 質の情報を加工し、結果を出力 PDB ファイル名に出力します。

これらの入力情報は、通常コントロールファイルに指定します。pdbcheckは、標準入 力よりコントロールファイルを読み込んで動作します。

#### \$ (path)/pdbcheck < control\_file</pre>

例えば、pdbchcek/work\_dir/の下で作業をする場合には、work\_dir/の下から bin/への相対 パスを(path)の部分に入れて、次のコマンドになります。

\$ ../bin/**pdbcheck** < control\_file

## 2.2 入力データの作成

#### 2.2.1 コントロールファイル

コントロールファイルは、以下のように記述します。

- 1 行目:入力 PDB ファイル名
- 2行目:出力 PDB ファイル名
- 3行目以降:加工オプション(省略可能)

| 4INS.pdb   |  |  |
|------------|--|--|
| result.pdb |  |  |
| -alt       |  |  |
| -bb        |  |  |
| -cap       |  |  |
| -88        |  |  |

#### pdbcheck のコントロールファイルの例

## (1) 入力 PDB ファイル名

入力 PDB ファイル名には、チェック・加工対象とする PDB ファイルのパスを指定 します。パスは、相対パスでも全体パスでもかまいません。

入力 PDB ファイル名は必ず指定しなければなりません。

入力 PDB ファイル名に、読み込み不可能なパスを指定した場合、下記のメッセージを 出力し pdbcheck ツールは終了します。

ERROR: can not read file 入力 PDB ファイル名文字列

(2) 出力 PDB ファイル名

出力 PDB ファイル名には、pdbcheck によって PDB 情報が加工された PDB データ を出力するパスを指定します。パスは、相対パスでも絶対パスでもかまいません。 出力 PDB ファイル名は必ず指定しなければなりません。

出力 PDB ファイル名に、書き込みできないパスを指定した場合、下記のメッセージを 出力し、pdbcheck ツールは終了します。

ERROR: can not write file 出力 PDB ファイル名文字列

(3) 加工オプション

pdbcheck は、入力 PDB データに対し、加工オプションで指定された加工を施し、出 カ PDB ファイルとして出力します。加工オプションは、複数指定することも可能です。 また、省略することも可能です。加工オプションの詳細については、「1.1 PDB チェッ クツールの概要」を参照してください。

不正なオプションを指定した場合、下記のメッセージを出力し、pdbcheck は終了し ます。また、空行の場合も下記メッセージが出力されます。

ERROR: invalid option: 不正なオプション文字列

加工オプションにチェインと残基範囲を指定することで、特定の残基のみを加工する ことができます。 加工オプション行の後ろに加工範囲の先頭チェイン、最終チェイン、先頭残基番号、 最終残基番号を指定することで、加工対象を指定します。 複数記述した場合は、和集合のチェインと残基が加工対象となります。 指定しない場合は、全チェインと全残基が加工対象となります。

| 4INS. pdb      |                                |
|----------------|--------------------------------|
| result.pdb     |                                |
| -alt 1 1 1 100 | 1番チェインの1~100番残基を"-alt"対象に指定    |
| -bb            | 全系の主鎖残基をチェックし、欠損があれば削除         |
| -cap 2 2 1 100 | 2番チェインの1~100番残基の末端を保護する残基を追加指定 |

なお、オプションで指定するチェイン番号、残基番号は PDB 上の表記ではなく、先頭から昇順に振りなおした番号となります。

アミノ酸の解析機能を使用する際には、実行ディレクトリに"C99\_aa.tpl"ファイルが 必要です。ファイルがない場合はアミノ酸の解析機能はスキップされます。

## 3. 実行例

本章では、各機能の実行例を示します。本章で使用している入力 PDB ファイルは、サ ンプルに付属しています。入力 PDB ファイルの詳細については、サンプルファイルを参 照してください。

#### 3.1 Sample-1: alternate location indicator の検出と補正

本節では、alternate location indicator の検出と補正を行う例を示します。入力 PDB ファイルには、alternate location indicator が存在します。pdbcheck ツールは alternate location indicator 検出し、メッセージを出力します。また、加工オプション(-alt)を指定 し、2つ目以降の重複した原子を削除します。

■実行方法

- ① 任意のディレクトリ内に、チェック対象となる入力 PDB ファイルを用意してください。
- 2 pdbcheckのコントロールファイルを用意してください。このとき、オプションとして「-alt」を指定します。以下にコントロールファイルの例を示します。

| /sample/sample1/pdbcheck_alt.pdb |  |
|----------------------------------|--|
| result_alt.pdb                   |  |
| -alt                             |  |

コントロールファイルの例(-alt)

③ pdbcheck を実行します。実行時に、コントロールファイルを標準入力から入力します。
 % (path)/pdbcheck < コントロールファイル名</li>
 例、pdbcheck/work\_dir がカレントディレクトリの場合は、次のようになります。
 % ../bin/pdbcheck < コントロールファイル名</li>

■実行例

標準出力

標準出力のメッセージから、GLY 残基(ID=4)の4つの原子(CG, CD, OE1, NE2)について、原子が重複していたことが分かります(※1)。また、同原子について2つ目以降の同名の原子が削除されたことが分かります(※2)。

PDB CHECK TOOL v1.1 2012. Sep. 14
INFORMATION INPUT
1) INPUT FILE
.../sample/sample1/pdbcheck\_alt.pdb
2) OUTPUT FILE

result\_alt.pdb

SPECIFIED OPTION

 -alt

INFORMATION> DIVISION OF CHAINS.

CHAIN NAME RESIDUE NAME RESIDUE ID REASON (EXCEPT TER AND CHAIN ID)

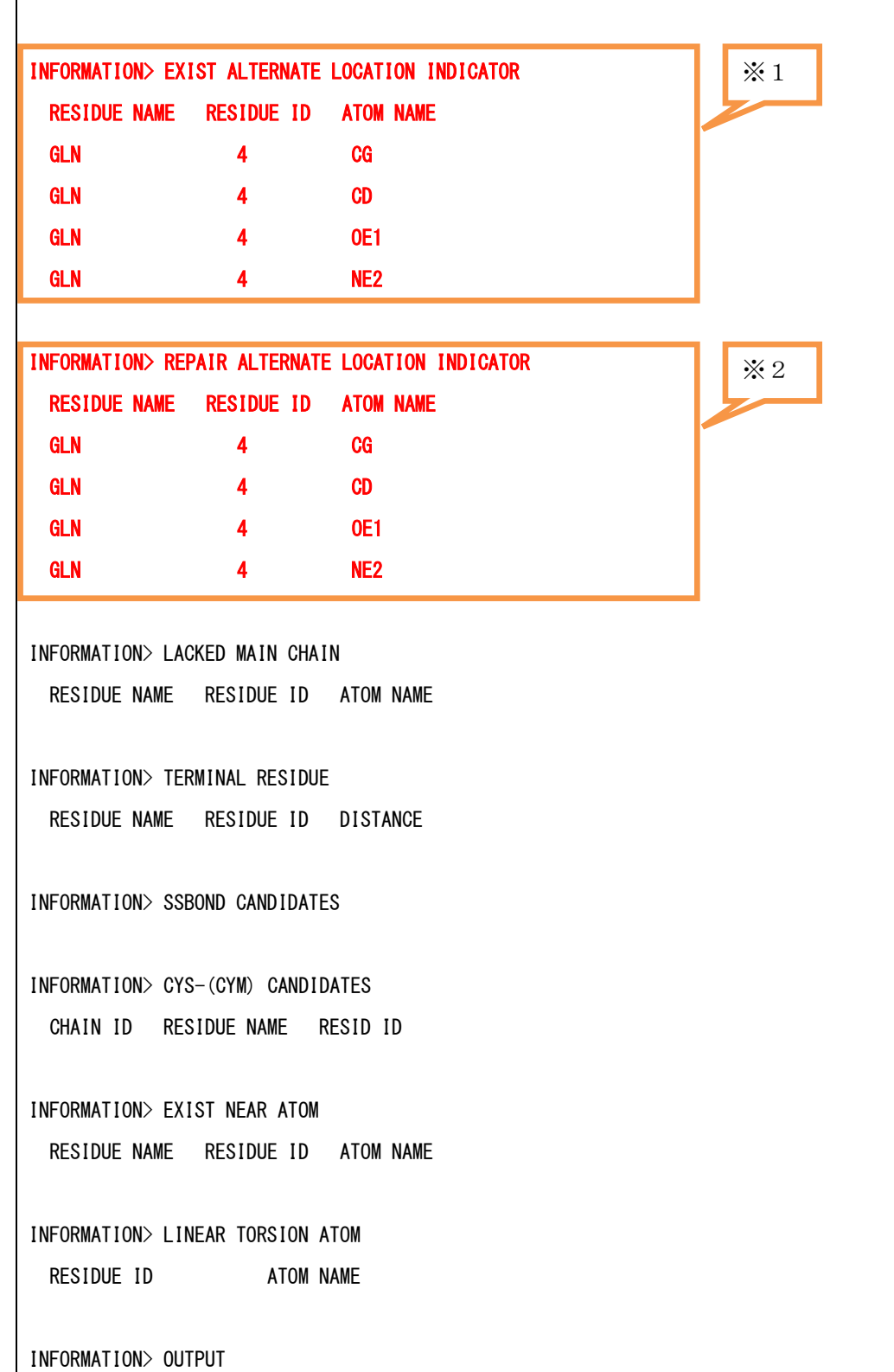

② 出力 PDB ファイル

以下に、加工前入力 PDB ファイル(pdbcheck\_alt.pdb)と、加工後の出力 PDB ファ イル(result\_alt.pdb)を Rasmol で表示した例を示します。Rasmol の colours オプショ ンで「alt」を選び、alternate location indicator が緑と水色で表示されるようにして います。

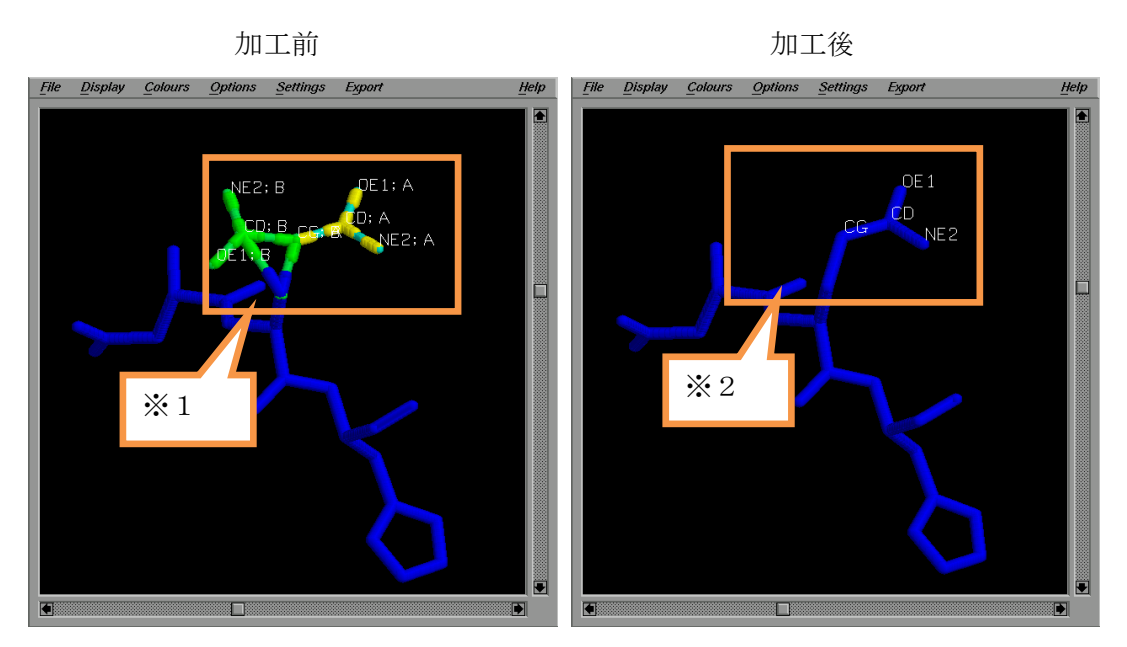

図 3.1-(1) alternate location indicator 補正例

- ※1…座標が複数ある原子が、黄色の stick と、緑色の stick 箇所で表示されています。 青色の stick は、座標が1つのみの原子で構成されています。
- ※2…加工後は、複数ある座標のうち、2番目以降の座標が削除されたため、全て青 色の stick で構成されています。

#### 3.2 Sample-2: 主鎖原子欠損の検出と補正

本節では、主鎖原子欠損残基の検出と補正を行う例を示します。入力 PDB ファイルに は、主鎖原子(C)が欠損した VAL 残基が存在します。pdbcheck ツールは主鎖原子が欠損 した残基を検出し、メッセージを出力します。また、加工オプション(-bb)を指定し、主 鎖原子が欠損した VAL 残基を削除します。

■実行方法

- ① 任意のディレクトリ内に、チェック対象となる入力 PDB ファイルを用意してください。
- 2 pdbcheckのコントロールファイルを用意してください。このとき、オプションとして「-bb」を指定します。以下にコントロールファイルの例を示します。

../sample/sample2/pdbcheck\_bb.pdb result\_bb.pdb -bb

## コントロールファイルの例(-bb)

③ pdbcheck を実行します。実行時に、コントロールファイルを標準入力から入力します。

| % pdbcheck < コントロールファイル名        | (pdbcheck にパスが通っている場合) |
|---------------------------------|------------------------|
| もしくは、                           |                        |
| % (path)/pdbcheck < コントロールファイル名 | ,<br>1                 |

#### ■実行例

標準出力

標準出力のメッセージから、VAL 残基(ID=3)に C 原子が欠損していることが分かり ます(※1)。また、VAL 残基(ID=3)が削除されたことが分かります(※2)。

PDB CHECK TOOL v1. 1 2012. Sep. 14

INFORMATION INPUT

- 1) INPUT FILE
  - $.\,.\,/samp\,l\,e/samp\,l\,e2/pdbcheck\_bb.\,pdb$
- 2) OUTPUT FILE

result\_bb.pdb

3) SPECIFIED OPTION

-bb

INFORMATION> DIVISION OF CHAINS.

CHAIN NAME RESIDUE NAME RESIDUE ID REASON (EXCEPT TER AND CHAIN ID)

| INFORMATION> EXIST ALTERNATE LOCATION INDICATOR |
|-------------------------------------------------|
| RESIDUE NAME RESIDUE ID ATOM NAME               |
|                                                 |
| INFORMATION> LACKED MAIN CHAIN × 1              |
| RESIDUE NAME RESIDUE ID ATOM NAME               |
| VAL 3 C                                         |
|                                                 |
| INFORMATION> DELETE INVALID RESIDUE X2          |
| RESIDUE NAME RESIDUE ID                         |
| VAL 3                                           |
|                                                 |
| INFORMATION> TERMINAL RESIDUE                   |
| RESIDUE NAME RESIDUE ID DISTANCE                |
|                                                 |
| INFORMATION> SSBOND CANDIDATES                  |
|                                                 |
| INFORMATION> CYS-(CYM) CANDIDATES               |
| CHAIN ID RESIDUE NAME RESID ID                  |
|                                                 |
| INFORMATION> EXIST NEAR ATOM                    |
| RESIDUE NAME RESIDUE ID ATOM NAME               |
|                                                 |
| INFORMATION> LINEAR TORSION ATOM                |
| RESIDUE ID ATOM NAME                            |
|                                                 |
| INFORMATION> OUTPUT                             |
| OUTPUT FILE                                     |
| result_bb.pdb                                   |

#### ② 出力 PDB ファイル(一部)

以下に、入力 PDB ファイル(加工前)と、加工後の出力 PDB ファイル(result\_bb.pdb) を Rasmol で表示した例を示します。カラーは CPK で表示していますが、分かりやすく するため、側鎖は紫で表示しています。

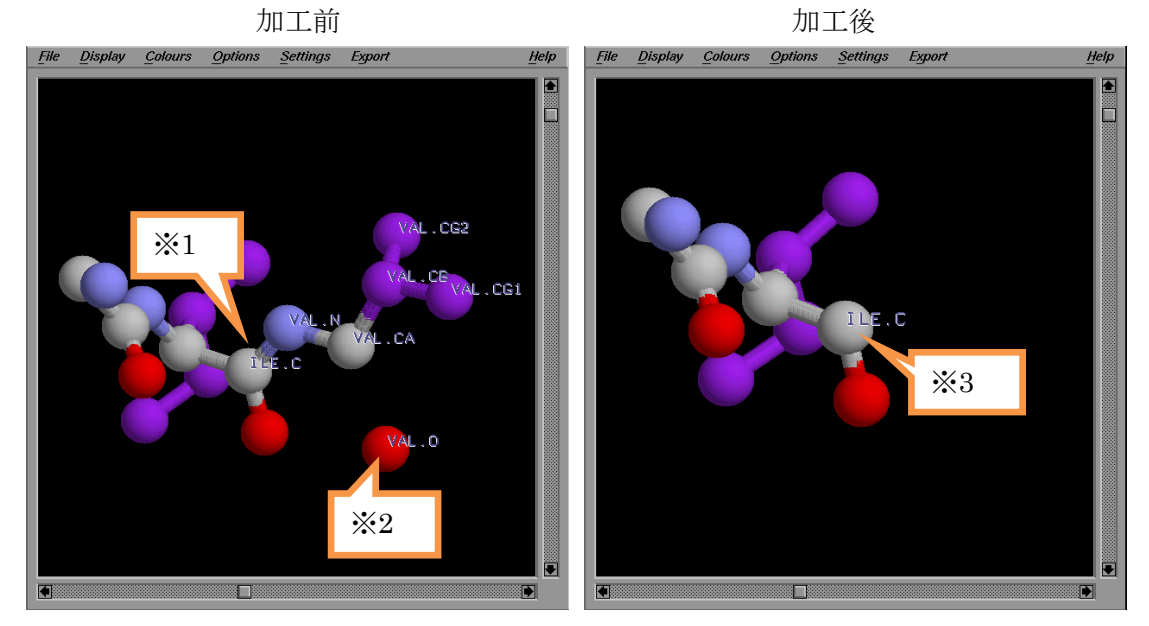

図 3.2.(1) 主鎖原子欠損残基補正例

- ※1…VAL 残基(ID=3)のN 原子(水色の球)とILE 残基(ID=2)のC 原子と結合しています。
- ※2…VAL 残基の O 原子。VAL 残基に C 原子が存在しない主鎖原子欠損残基の状態の ため、独立して表示されています。
- ※3…ILE 残基の C 原子。主鎖原子欠損残基である VAL 残基が削除されたため、他の残 基の N 原子と結合していません。

#### 3.3 Sample-3:末端残基の検出と補正

本節では、末端残基の検出と補正を行う例を示します。入力 PDB ファイルの、ILE 残 基(ID=2)の C 原子と GLU 残基(ID=4)の N 原子の距離が 2.0 Åより離れています (pdbcheck はこれを末端残基とみなします)。pdbcheck ツールは末端残基を検出し、メッ セージを出力します。また、加工オプション(-cap)を指定することで、末端残基間でチェ インを分割し、さらに全チェインの N 末端を NTER 構造、C 末端を CTER 構造にしま す。ただし、加工オプション(-keepTer)も指定している場合は、末端残基間でのチェイン の分割はせずに、N 末端を NTER 構造、C 末端を CTER 構造にします。以下に、実施す る検出・加工内容と2つのオプションの指定の有無について示します。

| 実施する検出・加工内容                 | 指定>        | オプション          |
|-----------------------------|------------|----------------|
|                             | -cap オプション | -keepTer オプション |
| 末端残基の加工は行わず、検出のみ行う          | 指定しない      | どちらでも可         |
| 入力 PDB のチェインの構造は保ったまま、各チェイ  | 指定する       | 指定する           |
| ンの両末端について NTER/CTER 構造化加工する |            |                |
| 末端残基間でチェイン分割し、その上で、各チェイ     | 指定する       | 指定しない          |
| ンの両末端について NTER/CTER 構造化加工する |            |                |

■実行方法(チェイン分割し、末端の構造を加工する)

初めに、末端残基間でチェイン分割を行い、その上で各チェインのN末端、C末端の構造を加工する方法を示します。

- ① 任意のディレクトリ内に、チェック対象となる入力 PDB ファイルを用意してください。
- 2 pdbcheckのコントロールファイルを用意してください。このとき、オプションとして「-cap」を指定します。以下にコントロールファイルの例を示します。

| /sample/sample3/pdbcheck_cap.pdb |
|----------------------------------|
| result_cap01.pdb                 |
| -сар                             |

#### コントロールファイルの例(-cap)

③ pdbcheck を実行します。実行時に、コントロールファイルを標準入力から入力します。

| % pdbcheck < コントロールファイル名        | (pdbcheck にパスが通っている場合) |
|---------------------------------|------------------------|
| もしくは、                           |                        |
| % (path)/pdbcheck < コントロールファイル名 |                        |

■実行例(チェイン分割し、末端の構造を加工する)

#### ① 標準出力 (一部)

標準出力のメッセージから、ILE 残基(ID=2)の C 原子と GLN 残基(ID=5)の N 原子の間の距離が 2.0Åを超えていることが分かります(※1)。・cap 指定し、かつ・keepTerを指定していない時は、この残基間でチェインが分割されます。また、チェイン分割後の状態での各チェインの N 末端、C 末端に ACE、NME が配置されたことが分かります(※2)。

| PDB CHECK TOOL v1.1 2012. Sep. 14                                   |
|---------------------------------------------------------------------|
|                                                                     |
| INFORMATION INPUT                                                   |
| 1) INPUT FILE                                                       |
| /sample/sample3/pdbcheck_cap.pdb                                    |
| 2) OUTPUT FILE                                                      |
| result_cap01.pdb                                                    |
| 3) SPECIFIED OPTION                                                 |
| -cap                                                                |
|                                                                     |
| INFORMATION> DIVISION OF CHAINS.                                    |
| CHAIN NAME RESIDUE NAME RESIDUE ID REASON (EXCEPT TER AND CHAIN ID) |
|                                                                     |
| INFORMATION> EXIST ALTERNATE LOCATION INDICATOR                     |
| RESIDUE NAME RESIDUE ID ATOM NAME                                   |
|                                                                     |
| INFORMATION> LACKED MAIN CHAIN                                      |
| RESIDUE NAME RESIDUE ID ATOM NAME                                   |
|                                                                     |
| INFORMATION> TERMINAL RESIDUE × 1                                   |
| RESIDUE NAME RESIDUE ID DISTANCE                                    |
| ILE GLN 2 5 3.908                                                   |
|                                                                     |
| INFORMATION> CAPED TERMINAL RESIDUE                                 |
| RESIDUE NAME RESIDUE ID CAP                                         |
| GLY 1 ACE                                                           |
| ILE 2 NME                                                           |
| GLN 5 ACE                                                           |
| CYS 6 NME                                                           |
|                                                                     |
| INFORMATION> SSBOND CANDIDATES                                      |

INFORMATION> CYS-(CYM) CANDIDATES CHAIN ID RESIDUE NAME RESID ID

INFORMATION> EXIST NEAR ATOM RESIDUE NAME RESIDUE ID ATOM NAME

INFORMATION> LINEAR TORSION ATOM RESIDUE ID ATOM NAME

INFORMATION> OUTPUT OUTPUT FILE result\_cap01.pdb 出力 PDB ファイル(一部)

以下に、入力 PDB ファイル(加工前)と、加工後の出力 PDB ファイルを Rasmol で表示した例を示します。

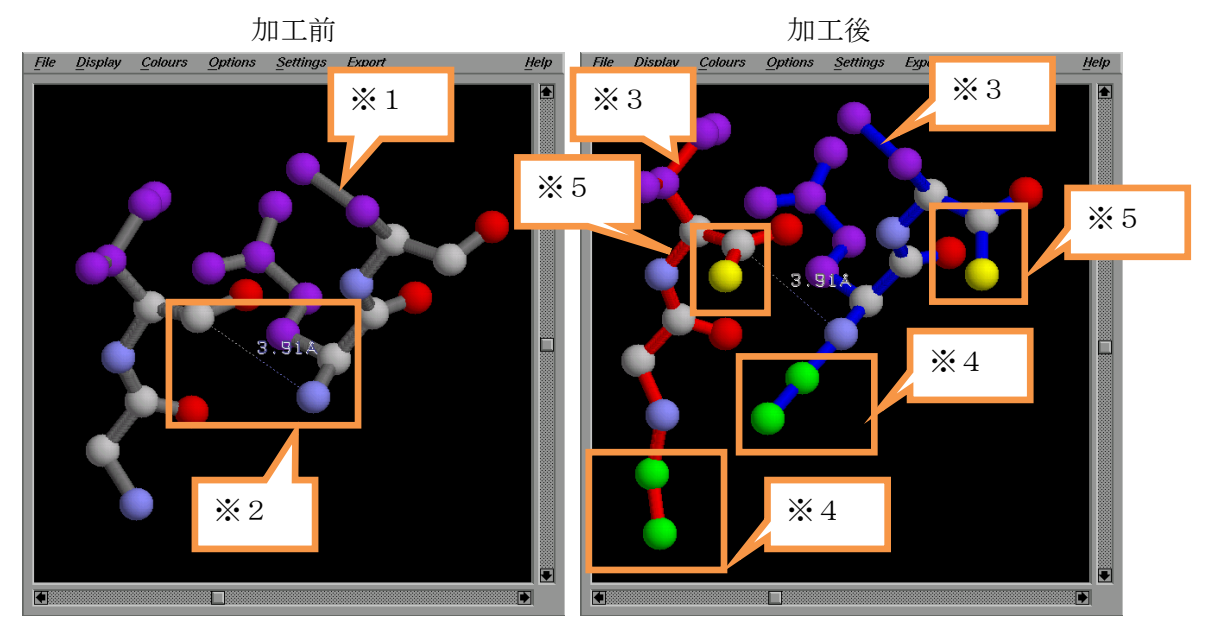

図 3.3-(1) 末端残基補正例(チェイン分割あり)

- ※1…加工前の図では1つのチェインを灰色の stick で表示されており、全体で1チェインであることが分かります。また、水色の球はN原子、灰色の球はC原子または CA原子。赤い球はO原子。紫色の球は側鎖の原子を表しています。
- ※2…枠内の点線で結ばれた原子は、ILE 残基の C 原子と GLN 残基の N 原子をあらわ しています。この2つの残基(原子)は、PDB ファイル上では、同じチェインの隣 り合った残基となっていますが、距離が離れている(3.91Å)ため、結合状態とは表 示されていません。
- ※3…加工後は、チェインAを赤い stick、チェインBを青い stick で表示しており、加 工処理によってチェインが分割され、2つのチェインとなっていることが分かり ます。
- ※4…各チェインのN末端には、ACE(C原子、CA原子)が配置されています(緑の球)。 ※5…各チェインのC末端には、NME(N原子)が配置されています(黄色の球)。

■実行方法(チェイン分割せず、末端の構造を加工する) 次に、末端残基間でチェイン分割せず、各チェインのN末端、C末端の構造を加工する 方法を示します。

- ① 任意のディレクトリ内に、チェック対象となる入力 PDB ファイルを用意してください。
- 2 pdbcheckのコントロールファイルを用意してください。このとき、オプションとして「-cap」と「-keepTer」を指定します。以下にコントロールファイルの例を示します。

   ../sample/sample3/pdbcheck\_cap.pdb
   .../sample/sample3/pdbcheck\_cap.pdb

| result_cap02.pdb |  |
|------------------|--|
| -cap             |  |
| -keepTer         |  |

コントロールファイルの例(-cap と-keepTer)

③ pdbcheck を実行します。実行時に、コントロールファイルを標準入力から入力します。

% pdbcheck < コントロールファイル名 (pdbcheck にパスが通っている場合) もしくは、 % (path)/pdbcheck < コントロールファイル名</pre>

■実行例(チェイン分割せず、末端の構造を加工する)

① 標準出力

チェイン分割しないときと同様、標準出力のメッセージから、ILE 残基(ID=2)の C 原子とGLN残基(ID=5)のN原子の間の距離が2.0Åを超えていることが分かります(※ 1)。ですが、チェイン分割しないときとは違い、入力 PDB でのチェインの N 末端、 C 末端にのみ ACE、NME が配置されたことが分かります(※2)。

PDB CHECK TOOL v1.1 2012. Sep. 14

INFORMATION INPUT

- 1) INPUT FILE
  - $\dots/\text{sample/sample3/pdbcheck\_cap.pdb}$
- 2) OUTPUT FILE

result\_cap02.pdb

3) SPECIFIED OPTION

-cap

-keepTer

INFORMATION> EXIST ALTERNATE LOCATION INDICATOR

RESIDUE NAME RESIDUE ID ATOM NAME

| INFORMATION> LACKED MAIN CHAIN                                      |            |
|---------------------------------------------------------------------|------------|
| RESIDUE NAME RESIDUE ID ATOM NAME                                   |            |
| INFORMATION> TERMINAL RESIDUE                                       | × 1        |
| RESIDUE NAME RESIDUE ID DISTANCE                                    |            |
| ILE GLN 2 5 3.908                                                   |            |
| INFORMATION> CAPED TERMINAL RESIDUE                                 | <b>※</b> 2 |
| RESIDUE NAME RESIDUE ID CAP                                         |            |
| GLY 1 ACE                                                           |            |
| CYS 6 NME                                                           |            |
| INFORMATION> CYS-(CYM) CANDIDATES<br>CHAIN ID RESIDUE NAME RESID ID |            |
| INFORMATION> EXIST NEAR ATOM                                        |            |
| RESIDUE NAME RESIDUE ID ATOM NAME                                   |            |
| INFORMATION> LINEAR TORSION ATOM                                    |            |
| RESIDUE ID ATOM NAME                                                |            |
| INFORMATION> OUTPUT                                                 |            |
| OUTPUT FILE                                                         |            |
| result_cap02.pdb                                                    |            |

出力 PDB ファイル(一部)

以下に、入力 PDB ファイル(加工前)と、加工後の出力 PDB ファイルを Rasmol で表示した例を示します。

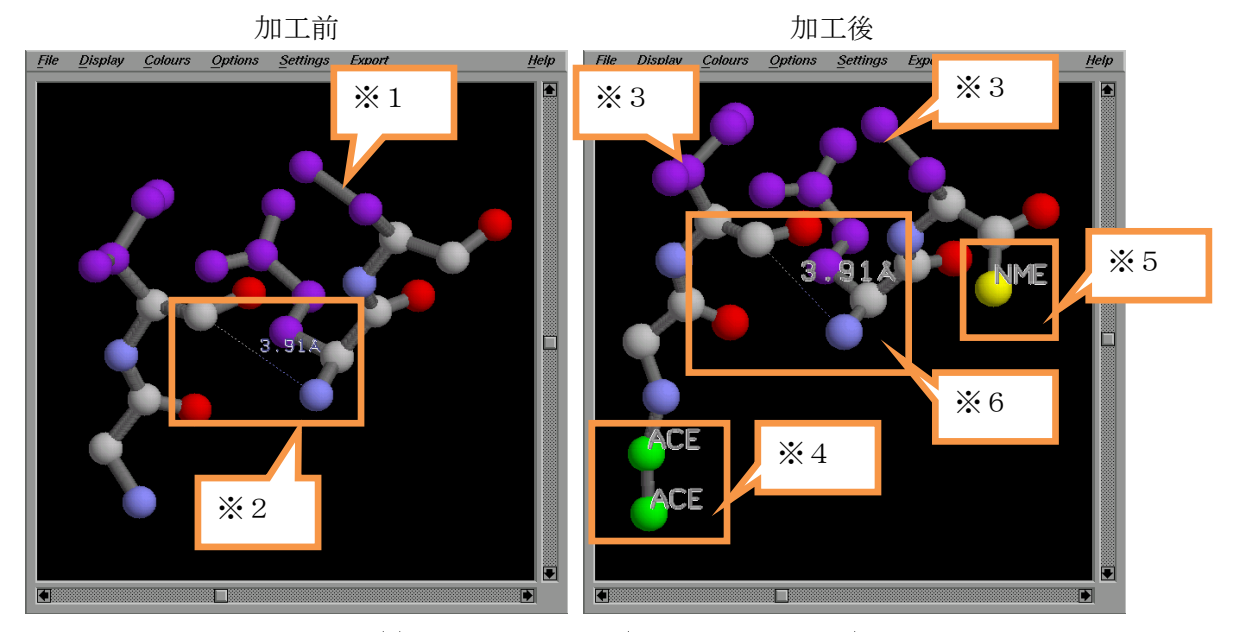

図 3.3-(2) 末端残基補正例(チェイン分割なし)

- ※1…加工前の図では1つのチェインを灰色の stick で表示されており、全体で1チェインであることが分かります。また、水色の球はN原子、灰色の球はC原子または CA原子。赤い球はO原子。紫色の球は側鎖の原子を表しています。
- ※2…枠内の点線で結ばれた原子は、ILE 残基の C 原子と GLN 残基の N 原子をあらわ しています。この2つの残基(原子)は、PDB ファイル上では、同じチェインの隣 り合った残基となっていますが、距離が離れている(3.91Å)ため、結合状態とは表 示されていません。
- ※3…加工後も、1つのチェインを灰色の stick で表示しており、全体で1チェインであることが分かります。
- ※4…チェインのN末端には、ACE(C原子、CA原子)が配置されています(緑の球)。
- ※5…チェインのC末端には、NME(N原子)が配置されています(黄色の球)。
- ※6…末端残基間にはACE/NME 残基が追加されていないことが分かります。

#### 3.4 Sample-4:SSBONDの検出と補正

本節では、SSBOND の検出と補正を行う例を示します。入力 PDB ファイルの、残基 ID(6)の SG 原子と残基 ID(11)の SG 原子の距離が 2.0 Å以内で、SS 結合状態となってい ますが、入力 PDB ファイルには SSBOND 行は記述されていません。pdbcheck ツール は SSBOND を検出し、メッセージを出力します。また、加工オプション(-ss)を指定する ことで、出力 PDB ファイルに SSBOND 行を出力します。

■実行方法

- ① 任意のディレクトリ内に、チェック対象となる入力 PDB ファイルを用意してください。
- 2 pdbcheckのコントロールファイルを用意してください。このとき、オプションとして「-ss」を指定します。以下にコントロールファイルの例を示します。

| /sample/sample4/pdbcheck_ss.pdb |  |
|---------------------------------|--|
| result_ss.pdb                   |  |
| -88                             |  |

#### コントロールファイルの例(-ss)

③ pdbcheck を実行します。実行時に、コントロールファイルを標準入力から入力します。

| % pdbcheck < コントロールファイル名        | (pdbcheck にパスが通っている場合) |
|---------------------------------|------------------------|
| もしくは、                           |                        |
| % (path)/pdbcheck < コントロールファイル名 |                        |

■実行例

① 標準出力 (一部)

標準出力のメッセージから、チェイン A の CYS 残基(残基 ID=6)と CYS 残基(残基 ID=11)間で SS 結合していることが分かります(※1)。また、出力 PDB ファイルに SSBOND 行が追加されることが分かります(※2)。

PDB CHECK TOOL v1.1 2012. Sep. 14 INFORMATION INPUT 1) INPUT FILE .../sample/sample4/pdbcheck\_ss.pdb 2) OUTPUT FILE result\_ss.pdb 3) SPECIFIED OPTION -ss INFORMATION> DIVISION OF CHAINS.

| CHAIN NAME RESIDUE NAME RESIDUE ID REASON (EXCEPT TER AND CHAIN ID) |
|---------------------------------------------------------------------|
|                                                                     |
| INFORMATION> EXIST ALTERNATE LOCATION INDICATOR                     |
| RESIDUE NAME RESIDUE ID ATOM NAME                                   |
|                                                                     |
| INFORMATION> LACKED MAIN CHAIN                                      |
| RESIDUE NAME RESIDUE ID ATOM NAME                                   |
|                                                                     |
| INFORMATION> TERMINAL RESIDUE                                       |
| RESIDUE NAME RESIDUE ID DISTANCE                                    |
| * 1                                                                 |
| INFORMATION> SSBOND CANDIDATES                                      |
| SSBOND 1 CYS A 6 CYS A 11                                           |
| * 2                                                                 |
| INFORMATION> APPEND SSBOND LINE                                     |
| SSBOND 1 CYS A 6 CYS A 11                                           |
|                                                                     |
| INFORMATION> CYS-(CYM) CANDIDATES                                   |
| CHAIN ID RESIDUE NAME RESID ID                                      |
|                                                                     |
| INFORMATION> EXIST NEAR ATOM                                        |
| RESIDUE NAME RESIDUE ID ATOM NAME                                   |
|                                                                     |
| INFORMATION> LINEAR TORSION ATOM                                    |
| RESIDUE ID ATOM NAME                                                |
|                                                                     |
| INFORMATION> OUTPUT                                                 |
| OUTPUT FILE                                                         |
| result_ss.pdb                                                       |

※PDB ファイルの出力時に、チェイン ID、残基 ID を振りなおすため、標準出力に表示されたチェイン ID や残基 ID と異なる場合があることに注意してください。標準出力に表示されたチェイン ID や残基 ID は入力 PDB ファイルに記述されていた ID です。

# ② 出力 PDB ファイル(一部)

出力 PDB の先頭に SSBOND 行が出力されています。

| SSBOND | 1 0 | YS A | 3     | C          | YSA 8    |        |         |
|--------|-----|------|-------|------------|----------|--------|---------|
| ATOM   | 1   | N    | GLU A | <b>\</b> 1 | -7. 043  | 13.019 | 12. 935 |
| (途中省   | 1略) |      |       |            |          |        |         |
| ATOM   | 18  | NE2  | GLN A | A 2        | -14. 943 | 11.030 | 13. 351 |
| ATOM   | 19  | Ν    | CYS / | A 3        | -10. 033 | 9.815  | 12. 695 |
| ATOM   | 20  | CA   | CYS / | A 3        | -10. 050 | 8. 518 | 12.065  |
| ATOM   | 21  | С    | CYS A | A 3        | -9. 105  | 7. 520 | 12. 667 |
| ATOM   | 22  | 0    | CYS A | ۸ 3        | -9. 395  | 6. 288 | 12. 666 |
| ATOM   | 23  | CB   | CYS A | ۸ 3        | -9. 660  | 8. 673 | 10. 559 |
| ATOM   | 24  | SG   | CYS A | А З        | -10. 925 | 9. 459 | 9. 579  |
| ATOM   | 25  | Ν    | CYS A | 4          | -8. 018  | 7.992  | 13. 171 |
| (途中省   | (略) |      |       |            |          |        |         |
| ATOM   | 51  | CD1  | ILE A | A 7        | -16. 702 | 3. 722 | 15.005  |
| ATOM   | 52  | Ν    | CYS A | 8          | -14. 080 | 6. 685 | 11.767  |
| ATOM   | 53  | CA   | CYS A | 8          | -14. 665 | 7.679  | 10. 880 |
| ATOM   | 54  | С    | CYS / | 8          | -15. 301 | 6. 881 | 9. 766  |
| ATOM   | 55  | 0    | CYS / | 8          | -14. 962 | 5. 692 | 9. 528  |
| ATOM   | 56  | CB   | CYS A | 8          | -13. 695 | 8. 702 | 10. 417 |
| ATOM   | 57  | SG   | CYS / | A 8        | -12. 275 | 8. 119 | 9. 385  |
| ATOM   | 58  | Ν    | SER A | ۹ ۹        | -16. 233 | 7. 557 | 9. 095  |
| (途中省   | (略) |      |       |            |          |        |         |
| ATOM   | 63  | OG   | SER A | ۹ ۹        | -18. 869 | 8. 543 | 7. 881  |
| TER    | 64  |      | SER A | A 9        |          |        |         |

## 3.5 Sample-5:近接原子の検出と補正

本節では、近接原子の検出と補正を行う例を示します。入力 PDB ファイルでは、CYS 残基(ID=7)の HA 原子と CYS 残基(ID=6)の O 原子の距離が 1.0 Å以内に配置されていま す。pdbcheck ツールはこれを検出し、メッセージを出力します。また、加工オプション (・hyd)を指定することで、HA 原子と、HA 原子と同一残基内で HA 原子と最も近い原子 (CA)との距離を半分の位置に HA 原子の座標をずらします。

■実行方法

- ① 任意のディレクトリ内に、チェック対象となる入力 PDB ファイルを用意してください。
- 2 pdbcheckのコントロールファイルを用意してください。このとき、オプションとして「-hyd」を指定します。以下にコントロールファイルの例を示します。

| /sample/sample5/pdbcheck_hyd.pdb |  |
|----------------------------------|--|
| result_hyd.pdb                   |  |
| -hyd                             |  |

#### コントロールファイルの例(-hyd)

③ pdbcheck を実行します。実行時に、コントロールファイルを標準入力から入力します。

| % pdbcheck < コントロールファイル名        | (pdbcheck にパスが通っている場合) |
|---------------------------------|------------------------|
| もしくは、                           |                        |
| % (path)/pdbcheck < コントロールファイル名 |                        |

■実行例

① 標準出力 (一部)

標準出力のメッセージから、CYS 残基(7)の HA 原子と CYS 残基(6)の O 原子の距離 が 2.0 Å以内に配置されていることがわかります(※1)。また、CYS 残基(7)の HA 原子 の座標が加工されることが分かります(※2)。

PDB CHECK TOOL v1.1 2012. Sep. 14

INFORMATION INPUT

- 1) INPUT FILE
  - $\dots / sample / sample 5 / pdbcheck_hyd. pdb$
- 2) OUTPUT FILE

result\_hyd.pdb

3) SPECIFIED OPTION

-hyd

WARNING: chain id is empty. chain id is assigned automatically.

| INFORMATION> DIVISION OF CHAINS.                                   |
|--------------------------------------------------------------------|
| CHAIN NAME RESIDUE NAME RESIDUE ID REASON(EXCEPT TER AND CHAIN ID) |
|                                                                    |
| INFORMATION> EXIST ALTERNATE LOCATION INDICATOR                    |
| RESIDUE NAME RESIDUE ID ATOM NAME                                  |
|                                                                    |
| INFORMATION> LACKED MAIN CHAIN                                     |
| RESIDUE NAME RESIDUE ID ATOM NAME                                  |
|                                                                    |
| INFORMATION> TERMINAL RESIDUE                                      |
| RESIDUE NAME RESIDUE ID DISTANCE                                   |
|                                                                    |
| INFORMATION> SSBOND CANDIDATES                                     |
|                                                                    |
| INFORMATION> CYS-(CYM) CANDIDATES                                  |
| CHAIN ID RESIDUE NAME RESID ID                                     |
|                                                                    |
| INFORMATION> EXIST NEAR ATOM                                       |
| RESIDUE NAME RESIDUE ID ATOM NAME                                  |
| CYS CYS 7 6 HA O                                                   |
|                                                                    |
| INFORMATION> REPAIRED NEAR ATOM                                    |
| RESIDUE NAME RESIDUE ID ATOM NAME                                  |
| CYS 7 HA                                                           |
|                                                                    |
| INFORMATION> LINEAR TORSION ATOM                                   |
| RESIDUE ID ATOM NAME                                               |
|                                                                    |
| INFORMATION> OUTPUT                                                |
| OUTPUT FILE                                                        |
| result_hyd.pdb                                                     |

② 出力 PDB ファイル

以下に、入力 PDB ファイル(加工前)と、加工後の出力 PDB ファイルを Rasmol で表示 した例を示します。

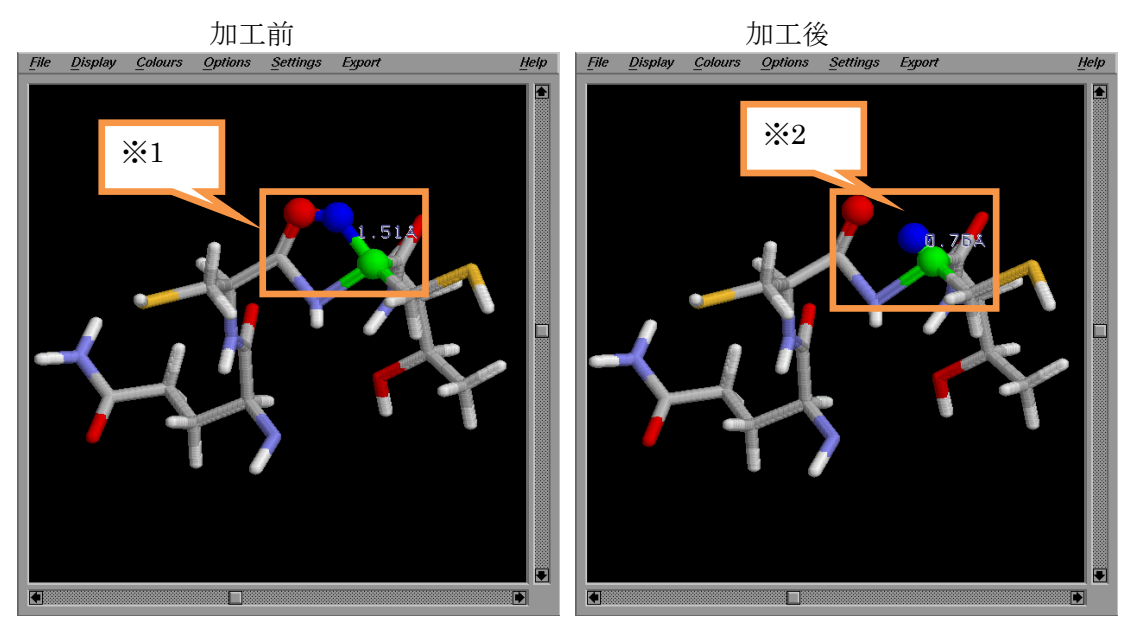

図 3.4-(1) 近接原子補正例

- ※1…CYS(ID=7)残基の HA 原子(青い球)に対し、CYS(ID=6)残基の O 原子(赤い球)が近 い位置に配置されており、結合状態で表示されています。
- ※2…補正後、CYS(ID=7)残基の HA 原子(青い球)が同残基の最も近い原子(緑色の球)との距離が短縮されたことが分かります。

#### 3.6 Sample-6: 直行する二面角の検出と補正

本節では、直行する二面角の検出と補正を行う例を示します。入力 PDB ファイルでは、 残基 ID(1)の C 原子、残基 ID2 の N 原子、残基 ID2 の CA 原子の 3 点が一直線上に配置 され、直行する二面角を構成する要因となっています。pdbcheck ツールはこれを検出し、 メッセージを出力します。また、加工オプション(-dih)を指定することで、3 点のうち、 真ん中の原子の座標を±0.1Åの範囲でずらします。

■実行方法

- ① 任意のディレクトリ内に、チェック対象となる入力 PDB ファイルを用意してください。
- 2 pdbcheckのコントロールファイルを用意してください。このとき、オプションとして「-dih」を指定します。以下にコントロールファイルの例を示します。

| /sample/sample6/pdbcheck_dih.pdb |  |
|----------------------------------|--|
| result_dih.pdb                   |  |
| -dih                             |  |

#### コントロールファイルの例(-dih)

③ pdbcheck を実行します。実行時に、コントロールファイルを標準入力から入力します。

| % pdbcheck < コントロールファイル名        | (pdbcheck にパスが通っている場合) |
|---------------------------------|------------------------|
| もしくは、                           |                        |
| % (path)/pdbcheck < コントロールファイル名 |                        |

■実行例

① 標準出力 (一部)

標準出力のメッセージから、残基 ID1 の C 原子、残基 ID2 の N 原子、CA 原子の 3 点が一直線上に配置されていることがわかります(※ 1)。また、残基 ID2 の N 原子の 原子の座標が補正されたことが分かります(※ 2)。

PDB CHECK TOOL v1.1 2012. Sep. 14

INFORMATION INPUT

- 1) INPUT FILE
  - ../sample/sample6/pdbcheck\_dih.pdb
- 2) OUTPUT FILE

result\_dih.pdb

3) SPECIFIED OPTION

-dih

INFORMATION> DIVISION OF CHAINS.

| CHAIN NAME RESIDUE NAME RESIDUE ID REASON (EXCEPT TER AND CHAIN ID) |
|---------------------------------------------------------------------|
|                                                                     |
| INFORMATION> EXIST ALTERNATE LOCATION INDICATOR                     |
| RESIDUE NAME RESIDUE ID ATOM NAME                                   |
|                                                                     |
| INFORMATION> LACKED MAIN CHAIN                                      |
| RESIDUE NAME RESIDUE ID ATOM NAME                                   |
|                                                                     |
| INFORMATION> TERMINAL RESIDUE                                       |
| RESIDUE NAME RESIDUE ID DISTANCE                                    |
|                                                                     |
| INFORMATION> SSBOND CANDIDATES                                      |
|                                                                     |
| INFORMATION> CYS-(CYM) CANDIDATES                                   |
| CHAIN ID RESIDUE NAME RESID ID                                      |
|                                                                     |
| INFORMATION> EXIST NEAR ATOM                                        |
| RESIDUE NAME RESIDUE ID ATOM NAME                                   |
|                                                                     |
|                                                                     |
|                                                                     |
|                                                                     |
|                                                                     |
|                                                                     |
| 2 N                                                                 |
|                                                                     |
| INFORMATION> OUTPUT                                                 |
| OUTPUT FILE                                                         |
|                                                                     |

出力 PDB ファイル

以下に、入力 PDB ファイル(加工前)と、加工後の出力 PDB ファイルを Rasmol で表示 した例を示します。

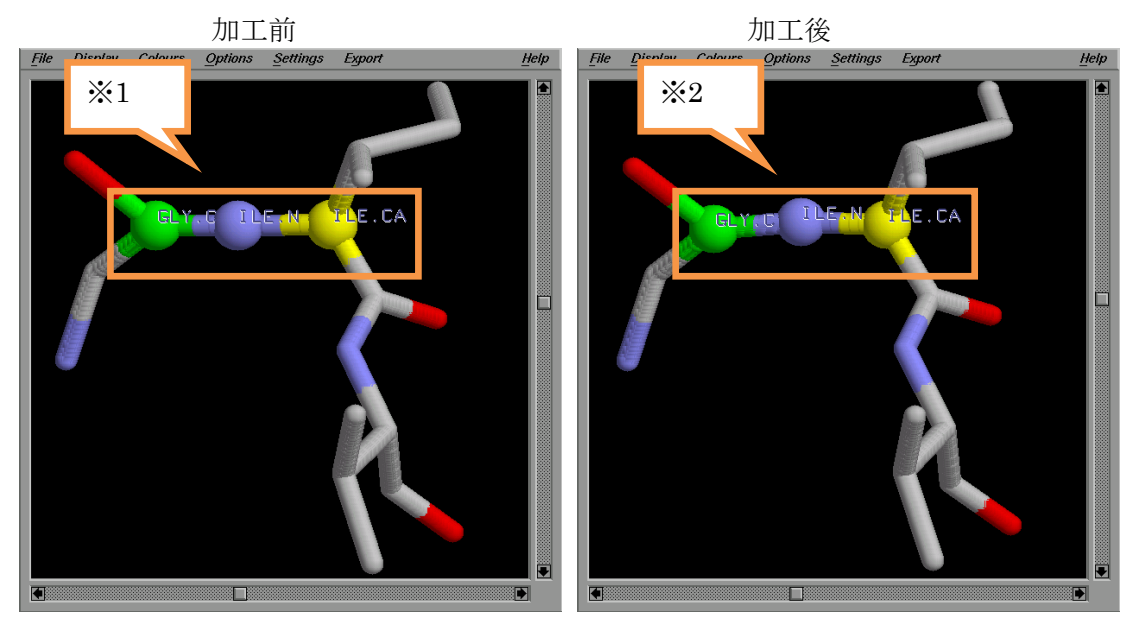

図 3.6-(1) 直行する二面角の補正例

- ※1…GLY 残基(ID=1)の C 原子(緑の球)、ILE 残基(ID=2)の N 原子(水色の球)、ILE 残 基(ID=2)の CA 原子(黄色の球)が完全な直線上に並び、直行する二面角の要因とな ることが分かります。
- ※2…補正後、ILE 残基の N 原子(水色の球)の座標が補正され、3 点が角度をもった直線 上に並んだことが分かります。

#### 3.7 Sample-7: HETATM 行の無効化

本節では、入力 PDB の HETATM 行の読込み有無、および出力の有無を制御する例を 示します。加工オプション(-disableHet)を指定することで、入力 PDB からの HETATM 行読込み、また出力 PDB への HETATM 行出力を無効にすることができます。

#### ■実行方法(-disableHet 未指定)

加工オプション「-disableHet」指定時と、指定していない時の PDB 出力の確認をする ため、初めに-disableHet を指定しない場合の PDB 出力を確認します。

- ① 任意のディレクトリ内に、チェック対象となる入力 PDB ファイルを用意してください。
- ② pdbcheckのコントロールファイルを用意してください。動作の違いをみるため、オプションとして「-disableHet」は指定しません。以下にコントロールファイルの例を示します。

../sample/sample7/pdbcheck\_disableHet.pdb result\_no\_disableHet.pdb

コントロールファイルの例(-disableHet 未指定時)

③ pdbcheck を実行します。実行時に、コントロールファイルを標準入力から入力します。

% pdbcheck < コントロールファイル名</th>(pdbcheck にパスが通っている場合)もしくは、% (path)/pdbcheck < コントロールファイル名</td>

#### ■実行例(-disableHet 未指定)

標準出力

「-disableHet」を指定しない場合、PDB チェックツールは、入力 PDB の HETATM 行を読込み、残基の分類を解析し、仕様に基づき各種検出・加工を行います。また、 アミノ酸残基と核酸残基以外は、HETATM 行として PDB に出力します。

本節の例では、入力 PDB の ASP(1)残基(アミノ酸残基)、DC(5)残基(核酸残基)、 HEM(412)残基(リガンド残基)に、alternate location indicator が存在します。 「-disableHet」を指定していないので、HETATM 行で記述された HEM 残基も読込 み、検出処理が実行されていることが分かります(※1)。また、出力 PDB には、アミ ノ酸残基、核酸残基は ATOM 行で出力され、それ以外のリガンド残基、水グループ残 基、Na イオングループ残基、Cl イオングループ残基は HETATM 行で出力されている ことが分かります。※2 PDB CHECK TOOL v1.1 2012. Sep. 14

INFORMATION INPUT

1) INPUT FILE

../sample/sample7/pdbcheck\_disableHet.pdb

2) OUTPUT FILE

result\_no\_disableHet.pdb

3) SPECIFIED OPTION

#### INFORMATION> DIVISION OF CHAINS.

| CHAIN | NAME | RESIDUE | NAME | RESIDU | JE ID | REASON (EXCEPT TER AND CHAIN ID)  |                        |
|-------|------|---------|------|--------|-------|-----------------------------------|------------------------|
| C     | С    | LHG     | NA   | 161    | 1157  | TERMINAL OF NA ION GROUP(TOP)     |                        |
| C     | C    | NA      | LHG  | 1157   | 1158  | TERMINAL OF NA ION GROUP(LAST)    |                        |
| D     | D    | CL      | К    | 2003   | 3004  | TERMINAL OF CL ION GROUP(LAST)    |                        |
| D     | D    | К       | NA   | 3004   | 4005  | TERMINAL OF NA ION GROUP(TOP)     |                        |
| Е     | E    | CL      | К    | 5003   | 5004  | TERMINAL OF CL ION GROUP(LAST)    |                        |
| C     | C    | HEM     | CA   | 412    | 2503  | DIFFERENCE OF LIGAND RESIDUE NAME |                        |
| C     | C    | CA      | ACT  | 2503   | 4004  | DIFFERENCE OF LIGAND RESIDUE NAME |                        |
| C     | C    | ACT     | LHG  | 4007   | 161   | DIFFERENCE OF LIGAND RESIDUE NAME |                        |
| C     | C    | LHG     | UMQ  | 1160   | 1161  | DIFFERENCE OF LIGAND RESIDUE NAME |                        |
| C     | C    | UMQ     | LHG  | 1162   | 1163  | DIFFERENCE OF LIGAND RESIDUE NAME |                        |
| C     | C    | ACT     | ACT  | 4004   | 4007  | DISTANCE IS FAR                   |                        |
| C     | C    | LHG     | LHG  | 1158   | 1159  | DISTANCE IS FAR                   |                        |
| C     | C    | LHG     | LHG  | 1159   | 1160  | DISTANCE IS FAR                   | ₩1                     |
| С     | С    | UMQ     | UMQ  | 1161   | 1162  | DISTANCE IS FAR                   | $\mathbf{\mathcal{V}}$ |

INFORMATION> EXIST ALTERNATE LOCATION INDICATOR RESIDUE NAME RESIDUE ID ATOM NAME 1 ASP CB 1 ASP CG 5 **0P1** DC 5 DC 0P2 HEM 412 CHA HEM 412 CHB

INFORMATION> LACKED MAIN CHAIN

RESIDUE NAME RESIDUE ID ATOM NAME

INFORMATION> TERMINAL RESIDUE RESIDUE NAME RESIDUE ID DISTANCE INFORMATION> SSBOND CANDIDATES INFORMATION> CYS-(CYM) CANDIDATES CHAIN ID RESIDUE NAME RESID ID INFORMATION> EXIST NEAR ATOM RESIDUE NAME RESIDUE ID ATOM NAME INFORMATION> LINEAR TORSION ATOM RESIDUE ID ATOM NAME INFORMATION> OUTPUT OUTPUT FILE result\_no\_disableHet.pdb ② 出力 PDB(一部)

|   | ATOM   | 1    | Ν   | ASP | А | 1 | 49. 081  | 19. 903 | 70. 461  | 1.00 27.58 |        |         |    |
|---|--------|------|-----|-----|---|---|----------|---------|----------|------------|--------|---------|----|
|   | ATOM   | 2    | CA  | ASP | A | 1 | 49.694   | 19. 323 | 69. 252  | 1.00 26.78 | ※2(アミ  | ミノ酸、核酸は | は  |
|   |        | (途中: | 省略) |     |   |   |          |         |          |            | ATOM ? | 行で出力され  | ħ  |
|   | ATOM   | 26   | 0E1 | GLU | A | 3 | 52.777   | 20. 616 | 67. 342  | 0.50 25.50 | ます)    |         |    |
|   | ATOM   | 27   | 0E2 | GLU | A | 3 | 52. 984  | 22. 737 | 67. 242  | 0.50 25.28 |        |         |    |
|   | TER    |      |     |     |   |   |          |         |          |            |        |         |    |
|   | ATOM   | 28   | Р   | DC  | В | 1 | 60. 318  | 19. 118 | 45. 618  | 1.00 28.54 |        |         |    |
|   | ATOM   | 29   | 0P1 | DC  | В | 1 | 61.361   | 18. 321 | 46. 314  | 1.00 28.94 |        |         |    |
|   |        | (途中: | 省略) |     |   |   |          |         |          |            |        |         |    |
|   | ATOM   | 89   | N3  | DG  | В | 3 | 47. 237  | 18. 987 | 48. 040  | 1.00 20.82 |        |         |    |
|   | ATOM   | 90   | C4  | DG  | В | 3 | 48.080   | 18. 010 | 48. 340  | 1.00 26.38 |        |         |    |
|   | TFR    |      |     |     |   |   |          |         |          |            |        |         |    |
| ľ | HETATM | 91   | CHA | HEM | С | 1 | -63. 986 | 5. 925  | 20. 427  | 1.00 19.91 |        |         |    |
|   | HETATM | 92   | CHA | HEM | С | 1 | -73. 986 | 15. 925 | 30. 427  | 1.00 19.91 | ※2(リ)  | ガンド/水/Ň | Ja |
|   |        | (途中: | 省略) |     |   |   |          |         |          |            | イオン/   | Cl イオン  | は  |
|   | HETATM | 134  | ND  | HEM | С | 1 | -63. 815 | 4. 193  | 22. 211  | 1.00 21.66 | HETATI | M 行で出力  | さ  |
|   | HETATM | 135  | FE  | HEM | С | 1 | -64. 388 | 2. 545  | 21.005   | 1.00 22.44 | れます)   |         |    |
|   | TER    |      |     |     |   |   |          |         |          |            |        |         |    |
|   |        | (途中: | 省略) |     |   |   |          |         |          |            |        |         |    |
|   | HETATM | 318  | NA  | NA  | Ρ | 1 | 25. 226  | 54. 063 | 58. 210  | 1.00 22.41 |        |         |    |
|   | HETATM | 319  | NA  | NA  | Q | 1 | 35. 226  | 54. 063 | 58. 210  | 1.00 22.41 |        |         |    |
|   | TER    |      |     |     |   |   |          |         |          |            |        |         |    |
|   | HETATM | 320  | CL  | CL  | R | 1 | -1.634   | 69. 058 | 101. 828 | 1.00 20.77 |        |         |    |
|   | HETATM | 321  | CL  | CL  | S | 1 | -9.634   | 69. 058 | 101. 828 | 1.00 20.77 |        |         |    |
|   | TER    |      |     |     |   |   |          |         |          |            |        |         |    |
|   | HETATM | 322  | 0   | HOH | Т | 1 | -29. 814 | 56. 484 | 45. 770  | 1.00 8.46  |        |         |    |
|   | HETATM | 323  | 0   | HOH | Т | 2 | -31. 131 | 44. 699 | 68. 105  | 1.00 8.70  |        |         |    |
|   | HETATM | 324  | 0   | HOH | Т | 3 | -30. 135 | 40. 051 | 67. 280  | 1.00 10.24 |        |         |    |
|   |        | (途中: | 省略) |     | • |   |          |         |          |            |        |         |    |
|   | HETATM | 329  | 0   | HOH | ۷ | 2 | -5. 329  | 60. 044 | 94. 423  | 1.00 17.24 |        |         |    |
|   | HETATM | 330  | 0   | HOH | ۷ | 3 | -6. 913  | 41.067  | 100. 120 | 1.00 22.37 |        |         |    |
|   | TER    |      |     |     |   |   |          |         |          |            |        |         |    |

■実行方法(-disableHet 指定)

次に、加工オプション「-disableHet」を指定した時の PDB 出力を確認します。

- ① 任意のディレクトリ内に、チェック対象となる入力 PDB ファイルを用意してください。
- 2 pdbcheck のコントロールファイルを用意してください。オプションとして 「-disableHet」は指定します。以下にコントロールファイルの例を示します。

../sample/sample7/pdbcheck\_disableHet.pdb result\_disableHet.pdb -disableHet

コントロールファイルの例(-disableHet 指定時)

③ pdbcheck を実行します。実行時に、コントロールファイルを標準入力から入力します。

| % pdbcheck < コントロールファイル名        | (pdbcheck にパスが通っている場合) |
|---------------------------------|------------------------|
| もしくは、                           |                        |
| % (path)/pdbcheck < コントロールファイル名 |                        |

## ■実行例(-disableHet 指定)

標準出力

「-disableHet」を指定した場合、入力 PDB の HETATM 行は読込みません。また、残 基の分類は解析せず、ATOM 行で記述されたものは全てアミノ酸残基とみなし、各種 検出・加工処理を行います。また、ATOM 行で記述されたものは、すべて ATOM 行で 出力 PDB に出力します。

本節の例でも同様に、入力 PDB の ASP(1)残基(アミノ酸残基)、DC(5)残基(核酸残基)、 HEM(412)残基(リガンド残基)に、alternate location indicator が存在します。

「・disableHet」を指定しているので、HETATM 行で記述された HEM 残基は読込ま れません。したがって、HEM 残基については検出処理も実行されず、アミノ酸と核酸 のみが検出されています(※1)。また、ATOM 行で記述されたものを全てアミノ酸残基 として認識するため、DC(5)残基(核酸残基)などの核酸残基に対しても、例えば主鎖原 子欠損検出処理が実行されます。その結果、DC(5)残基(核酸残基)などに対しても、主 鎖原子の欠損が検出されています(※2)。

出力 PDB には、アミノ酸残基、核酸残基は ATOM 行で出力されますが、それ以外 のリガンド残基、水グループ残基、Na イオングループ残基、Cl イオングループ残基は 出力されていません(※3)。

PDB CHECK TOOL v1.1 2012. Sep. 14

| INFORMATION IN | IPUT           |               |                          |           |      |
|----------------|----------------|---------------|--------------------------|-----------|------|
| 1) INPUT FIL   | .E             |               |                          |           |      |
| /sample/       | sample7/pdbche | ck_disableHet | . pdb                    |           |      |
| 2) OUTPUT FI   | LE             |               |                          |           |      |
| result_no_     | disableHet.pdb | I             |                          |           |      |
| 3) SPECIFIED   | OPTION         |               |                          |           |      |
| -disableH      | let            |               |                          |           |      |
|                |                |               |                          |           |      |
| INFORMATION> D | IVISION OF CHA | INS.          |                          |           |      |
| CHAIN NAME     | RESIDUE NAME   | RESIDUE ID    | REASON (EXCEPT TER AND C | CHAIN ID) |      |
|                |                |               |                          | ※1(HEM は  | 検出さ  |
| INFORMATION> E | XIST ALTERNATE | LOCATION IND  | ICATOR                   | れていません)   |      |
| RESIDUE NAME   | RESIDUE ID     | ATOM NAME     |                          |           |      |
| ASP            | 1              | CB            |                          |           |      |
| ASP            | 1              | CG            |                          |           |      |
| DC             | 5              | 0P1           |                          |           |      |
| DC             | 5              | OP2           |                          |           |      |
|                |                |               |                          | ※2(核酸に対し  | ノて、主 |
| INFORMATION> L | ACKED MAIN CHA | IN            |                          | 鎖原子欠損の    | 検出が  |
| RESIDUE NAME   | RESIDUE ID     | ATOM NAME     |                          | されています)   |      |
| DC             | 5              | Ν             |                          |           |      |
| DC             | 5              | CA            |                          |           |      |
| DC             | 5              | C             |                          |           |      |
| DC             | 5              | 0             |                          |           |      |
| DT             | 6              | Ν             |                          |           |      |
| DT             | 6              | CA            |                          |           |      |
| DT             | 6              | C             |                          |           |      |
| DT             | 6              | 0             |                          |           |      |
| DG             | 7              | Ν             |                          |           |      |
| DG             | 7              | CA            |                          |           |      |

## INFORMATION> TERMINAL RESIDUE

DG

DG

| RESIDU    | E NAME | E RES | SIDUE ID | DIST | ANCI | E |
|-----------|--------|-------|----------|------|------|---|
| WARNING:  | MAIN   | CHAIN | INVALID: | DC   | 5    |   |
| WARNING:  | MAIN   | CHAIN | INVALID: | DT   | 6    |   |
| WARN ING: | MAIN   | CHAIN | INVALID: | DT   | 6    |   |

7

7

С

0

| WARNING: MAIN CHAIN INVALID: DG 7                                 |
|-------------------------------------------------------------------|
| INFORMATION> SSBOND CANDIDATES                                    |
| INFORMATION> CYS-(CYM) CANDIDATES                                 |
| CHAIN ID RESIDUE NAME RESID ID                                    |
| INFORMATION> EXIST NEAR ATOM<br>RESIDUE NAME RESIDUE ID ATOM NAME |
| INFORMATION> LINEAR TORSION ATOM                                  |
| RESIDUE ID ATOM NAME                                              |
| INFORMATION> OUTPUT<br>OUTPUT FILE                                |
| result_disableHet.pdb                                             |

| )出力] | PDB( | 一部  | )   |   |   |         |         |         |            | ※3 (HETATM 行は出力 |
|------|------|-----|-----|---|---|---------|---------|---------|------------|-----------------|
| ATOM | 1    | Ν   | ASP | Α | 1 | 49. 081 | 19. 903 | 70. 461 | 1.00 27.58 | されません)          |
| ATOM | 2    | CA  | ASP | Α | 1 | 49. 694 | 19. 323 | 69. 252 | 1.00 26.78 |                 |
|      | (途中省 | (略) | ••• | • |   |         |         |         |            |                 |
| ATOM | 26   | 0E1 | GLU | Α | 3 | 52. 777 | 20. 616 | 67. 342 | 0.50 25.50 |                 |
| ATOM | 27   | 0E2 | GLU | Α | 3 | 52. 984 | 22. 737 | 67. 242 | 0.50 25.28 |                 |
| TER  |      |     |     |   |   |         |         |         |            |                 |
| ATOM | 28   | Ρ   | DC  | В | 1 | 60. 318 | 19. 118 | 45. 618 | 1.00 28.54 |                 |
| ATOM | 29   | 0P1 | DC  | В | 1 | 61.361  | 18. 321 | 46. 314 | 1.00 28.94 |                 |
|      | (途中省 | (略) | ••• | • |   |         |         |         |            |                 |
| ATOM | 89   | N3  | DG  | В | 3 | 47. 237 | 18. 987 | 48. 040 | 1.00 20.82 |                 |
| ATOM | 90   | C4  | DG  | В | 3 | 48.080  | 18. 010 | 48. 340 | 1.00 26.38 |                 |
| TER  |      |     |     |   |   |         |         |         |            |                 |

#### 3.8 Sample-8:チェイン構造の保持

本節では、入力 PDB のチェイン構造を TER 行のみで分割し、PDB 出力する例を示しま す。加工オプション(-keepTer)を指定することで、入力 PDB の TER 行のみでチェインを認 識(分割)し、そのチェイン構造を保ったまま PDB に出力します。

PDB チェックツールは、入力 PDB のチェイン構造を解析し、チェインを区切り、各種 検出・加工を行い、PDB 出力をします。また、出力時は、Na イオンのグループ、Cl イオ ンのグループ、水のグループは、グループ毎に最後にまとめて出力する仕様となっていま す。PDB チェックツールのチェインの分割や出力順の仕様が何らかの理由で不都合が生じ る場合、加工オプション(・keepTer)を指定することで、入力 PDB の TER の位置のみでチェ インの構造を分割し、チェインの構造を保ったまま、各種チェック・加工を行い、その結 果を PDB 出力することができます。

※本機能は TER が正しい位置に記述されていることを前提とします。TER 行のみでチェイン分割を行うため、正しい位置に TER が存在しない場合、各機能について、予期しない検出や加工が行われる場合があることに注意してください。(例えば、チェイン ID が相違していても、TER 行がない場合は、チェイン分割されません。)

■実行方法(-keepTer 未指定)

加工オプション「-keepTer」指定時と、指定していない時の PDB 出力の確認をするため、 初めに-keepTer を指定しない場合の PDB 出力を確認します。

- ① 任意のディレクトリ内に、チェック対象となる入力 PDB ファイルを用意してください。
- ② pdbcheckのコントロールファイルを用意してください。動作の違いをみるため、オプションとして「-keepTer」は指定しません。以下にコントロールファイルの例を示します。

../sample/sample8/pdbcheck\_keepTer.pdb result\_no\_keepTer.pdb

コントロールファイルの例(-keepTer 未指定時)

③ pdbcheck を実行します。実行時に、コントロールファイルを標準入力から入力します。

% pdbcheck < コントロールファイル名 (pdbcheck にパスが通っている場合) もしくは、 % (path)/pdbcheck < コントロールファイル名

■実行例(-keepTer 未指定)

標準出力

「-keepTer」を指定しない場合、PDB チェックツールはチェイン構造を解析しチェインを分割します。チェイン分割を行った場合、その箇所とチェイン分割の理由をメッセージとして出力します(※1)。ただし、TER 行による分割と、チェイン ID による分割については、チェインの区切りが明確なためメッセージは出力しません(※1)。 例えば、メッセージから以下の理由でチェインが分割されていることが分かります。

- チェイン C の HEM(412)と CA(2503)間は、残基名の相違により、チェイン分割されています。チェイン C の CA(2503)と ACT(4004)間も同様に残基名の相違によりチェイン分割されています。
- チェイン C の ACT(4004)と同じく ACT(4007)間は、それぞれの原子間の距離が遠くに配置されているため、チェイン分割されています。
- ※メッセージ中に出てくるチェイン ID や残基 ID は入力 PDB 上の ID です。出力 PDB ではチェイン ID や残基 ID は PDB チェックツールによって加工されて出力される ため、メッセージ中の ID とは異なる場合があります。

PDB CHECK TOOL v1.1 2012. Sep. 14

INFORMATION INPUT

1) INPUT FILE

../sample/sample8/pdbcheck\_keepTer.pdb

2) OUTPUT FILE

result\_no\_keepTer.pdb

3) SPECIFIED OPTION

| INFORM | IATION> | DIVISIO | N OF CHA | INS.        |                    |                                   |  |
|--------|---------|---------|----------|-------------|--------------------|-----------------------------------|--|
| CHAI   | N NAME  | RESID   | JE NAME  | RESID       | UE ID              | REASON (EXCEPT TER AND CHAIN ID)  |  |
| C      | C       | LHG     | NA       | 161         | 1157               | TERMINAL OF NA ION GROUP (TOP)    |  |
| C      | C       | NA      | LHG      | 1157        | 1158               | TERMINAL OF NA ION GROUP (LAST)   |  |
| D      | D       | CL      | K        | 2003        | 3004               | TERMINAL OF CL ION GROUP (LAST)   |  |
| D      | D       | K       | NA       | 3004        | 4005               | TERMINAL OF NA ION GROUP (TOP)    |  |
| E      | E       | CL      | K        | 5003        | <b>5004</b>        | TERMINAL OF CL ION GROUP (LAST)   |  |
| C      | C       | HEM     | CA       | 412         | 2503               | DIFFERENCE OF LIGAND RESIDUE NAME |  |
| C      | C       | CA      | ACT      | 2503        | 4004               | DIFFERENCE OF LIGAND RESIDUE NAME |  |
| C      | C       | ACT     | LHG      | <b>4007</b> | 161                | DIFFERENCE OF LIGAND RESIDUE NAME |  |
| C      | C       | LHG     | UMQ      | 1160        | 1161               | DIFFERENCE OF LIGAND RESIDUE NAME |  |
| C      | C       | UMQ     | LHG      | <b>1162</b> | 1163               | DIFFERENCE OF LIGAND RESIDUE NAME |  |
| C      | C       | ACT     | ACT      | 4004        | 4007               | DISTANCE IS FAR                   |  |
| C      | C       | LHG     | LHG      | 1158        | 1159               | DISTANCE IS FAR                   |  |
| C      | C       | LHG     | LHG      | 1159        | 1160               | DISTANCE IS FAR                   |  |
| C      | C       | UMQ     | UMQ      | 1161        | 11 <mark>62</mark> | DISTANCE IS FAR                   |  |

INFORMATION> EXIST ALTERNATE LOCATION INDICATOR RESIDUE NAME RESIDUE ID ATOM NAME  $\gg 1$ 

 $\times 1$ 

INFORMATION> LACKED MAIN CHAIN RESIDUE NAME RESIDUE ID ATOM NAME

INFORMATION> TERMINAL RESIDUE RESIDUE NAME RESIDUE ID DISTANCE

INFORMATION> SSBOND CANDIDATES

INFORMATION> CYS-(CYM) CANDIDATES

CHAIN ID RESIDUE NAME RESID ID INFORMATION> EXIST NEAR ATOM RESIDUE NAME RESIDUE ID ATOM NAME INFORMATION> LINEAR TORSION ATOM RESIDUE ID ATOM NAME INFORMATION> OUTPUT OUTPUT FILE result\_no\_keepTer.pdb

#### ② 出力 PDB

メッセージに出力されているとおり、HEM-CA 間、CA-ACT 間、2 つの ACT 間でチ ェインが分割されて出力されています。(※2)また、Na イオンのグループ、Cl イオ ンのグループ、水のグループは、グループ毎に複数チェインをまとめて最後に出力さ れます。(※3)

| ATOM    | 1   | N   | ASP | A | 1 | 49.081               | 19. 903       | 70. 461         | 1.00 27.58 |                                         |
|---------|-----|-----|-----|---|---|----------------------|---------------|-----------------|------------|-----------------------------------------|
| ATOM    | 2   | CA  | ASP | A | 1 | 49.694               | 19. 323       | 69. 252         | 1.00 26.78 |                                         |
| ATOM    | 3   | С   | ASP | A | 1 | 51.085               | 18. 799       | 69. 596         | 1.00 25.90 |                                         |
| • • • ( | 途中行 | 省略) | ••• | • |   |                      |               |                 |            |                                         |
| ATOM    | 23  | CD  | GLU | A | 3 | 53.367               | 21.628        | 67. 712         | 0.50 24.56 |                                         |
| ATOM    | 24  | 0E1 | GLU | A | 3 | 52.777               | 20. 616       | 67. 342         | 0.50 25.50 |                                         |
| ATOM    | 25  | 0E2 | GLU | A | 3 | 52. 984              | 22. 737       | 67. 242         | 0.50 25.28 |                                         |
| TER     |     |     |     |   |   |                      |               |                 |            |                                         |
| ATOM    | 26  | Ρ   | DC  | В | 1 | 60. 318              | 19. 118       | 45. 618         | 1.00 28.54 |                                         |
| ATOM    | 27  | 0P1 | DC  | В | 1 | 61.361               | 18. 321       | 46. 314         | 1.00 28.94 |                                         |
| ATOM    | 28  | 0P2 | DC  | В | 1 | 59.497               | 18. 534       | 44. 547         | 1.00 38.05 |                                         |
| •••(    | 途中省 | 省略) |     | • |   |                      |               |                 |            |                                         |
| ATOM    | 84  | N2  | DG  | В | 3 | 46. 591              | 20. 401       | 46. 406         | 1.00 34.47 |                                         |
| ATOM    | 85  | N3  | DG  | В | 3 | 47. 237              | 18. 987       | 48. 040         | 1.00 20.82 | <b>NK</b> 0                             |
| ATOM    | 86  | C4  | DG  | В | 3 | 48.080               | 18. 010       | 48. 340         | 1.00 26.38 | * 2                                     |
| TER     |     |     |     |   |   |                      |               |                 |            |                                         |
| HETATM  | 87  | CHA | HEM | C | 1 | -63. 986             | 5. 925        | 20. 427         | 1.00 19.91 | , i i i i i i i i i i i i i i i i i i i |
| HETATM  | 88  | CHB | HEM | C | 1 | -66. 086             | 2. 296        | 17. 893         | 1.00 22.25 |                                         |
| HETATM  | 89  | CHC | HEM | C | 1 | -65. 084             | -0. 768       | 21. 562         | 1.00 22.55 |                                         |
| •••(    | 途中行 | 省略) | • • | ÷ |   |                      |               |                 |            |                                         |
| HETATM  | 127 | NC  | HEM | C | 1 | -64. 318             | 1. <b>297</b> | 22. 65 <b>4</b> | 1.00 22.39 |                                         |
| HETATM  | 128 | ND  | HEM | C | 1 | <del>-63</del> . 815 | 4. 193        | 22. 211         | 1.00 21.66 |                                         |
| HETATM  | 129 | FE  | HEM | C | 1 | -64. 388             | 2. 545        | 21.005          | 1.00 22.44 |                                         |
| TER     |     |     |     |   |   |                      |               |                 |            |                                         |
| HETATM  | 130 | CA  | CA  | D | 1 | -52. 324             | -0. 627       | 45. 250         | 1.00 43.00 |                                         |
| TER     |     |     |     |   |   |                      |               |                 |            | × 9                                     |
| HETATM  | 131 | C   | ACT | E | 1 | -50. 914             | -0. 114       | 42. 466         | 1.00 50.68 | * 2                                     |
| HETATM  | 132 | 0   | ACT | E | 1 | -51. 858             | 0. 665        | 42. 755         | 1.00 50.36 |                                         |
| HETATM  | 133 | OXT | ACT | E | 1 | -50. 050             | -0. 324       | 43. 376         | 1.00 49.96 |                                         |
| HETATM  | 134 | CH3 | ACT | E | 1 | -50. 888             | -0. 775       | 41, 114         | 1.00 50.38 |                                         |
| TER     |     |     |     |   |   |                      |               |                 |            |                                         |
| HETATM  | 135 | C   | ACT | F | 1 | -56. 215             | 5. 882        | 12. 701         | 1.00 35.51 |                                         |
| HETATM  | 136 | 0   | ACT | F | 1 | -56. 295             | 7. 026        | 13. 195         | 1.00 34.55 |                                         |

43 / 56

HETATM 137 OXT ACT F 1 -56.952 5.680 11.691 1.00 36.10 HETATM 138 CH3 ACT F 1 -55.301 4.822 13.283 1.00 35.30 TER HETATM 139 C7 LHG G 1 33. 034 39. 289 42. 099 1. 00198. 14 HETATM 140 C8 LHG G 1 34. 194 40. 171 42. 546 1. 00198. 14 HETATM 141 C9 LHG G 35. 498 39. 734 41. 888 1. 00198. 11 1 ・・・(途中省略)・・・ HETATM 307 C36 LHG M 1 44. 647 48. 411 42. 891 1. 00118. 75 HETATM 308 C37 LHG M 1 44. 121 49. 242 41. 726 1. 00118. 86 HETATM 309 C38 LHG M 42.991 48.533 41.011 1.00118.94 1 TER HETATM 310 K ΚN -28.017 43.785 105.950 1.00 31.71 1 TER ₩3 HETATM 311 K Κ0 1 -38.017 43.785 105.950 1.00 31.71 TER 25. 226 54. 063 58. 210 1. 00 22. 41 HETATM 312 NA NA P 1 HETATM 313 NA NA Q 1 35. 226 54. 063 58. 210 1. 00 22. 41 TER HETATM 314 CL CL R 1 -1.634 69.058 101.828 1.00 20.77 HETATM 315 CL CL S -9.634 69.058 101.828 1.00 20.77 1 TER -29.814 56.484 45.770 1.00 8.46 **HETATM 316 0** HOH T 1 **HETATM 317 0** HOH T 2 -31. 131 44. 699 68. 105 1. 00 8. 70 **HETATM 318 0** HOH T 3 -30, 135 40, 051 67, 280 1, 00 10, 24 **HETATM 319 0** HOH U -23. 276 35. 774 66. 437 1. 00 14. 73 1 **HETATM 320 0** HOH U 2 -8.863 27.752 40.923 1.00 14.97 **HETATM 321 0** HOH U -12.962 50.404 58.525 1.00 11.20 3 **HETATM 322 0** HOH V 1 6.149 60.667 97.050 1.00 16.03 -5.329 60.044 94.423 1.00 17.24 **HETATM 323 0** HOH V 2 **HETATM 324 0** -6.913 41.067 100.120 1.00 22.37 HOH V 3 TER

■実行方法(-keepTer 指定)

次に、加工オプション「-keepTer」指定時の PDB 出力を確認します。

- ① 任意のディレクトリ内に、チェック対象となる入力 PDB ファイルを用意してください。
- ② pdbcheckのコントロールファイルを用意してください。オプションとして「-keepTer」 を指定します。以下にコントロールファイルの例を示します。

../sample/sample8/pdbcheck\_keepTer.pdb result\_keepTer.pdb -keepTer

コントロールファイルの例(-keepTer 指定時)

③ pdbcheck を実行します。実行時に、コントロールファイルを標準入力から入力します。

% pdbcheck < コントロールファイル名 (pdbcheck にパスが通っている場合) もしくは、 % (path)/pdbcheck < コントロールファイル名

■実行例(-keepTer 指定)

① 標準出力

「-keepTer」を指定した場合、入力 PDB ファイルの TER 行の位置だけでチェインを 分割します。また、この動作について、特にメッセージは出力しません。

PDB CHECK TOOL v1.1 2012. Sep. 14

INFORMATION INPUT

1) INPUT FILE

 $\dots / sample / sample8 / pdbcheck_keepTer.pdb$ 

2) OUTPUT FILE

result\_keepTer.pdb

3) SPECIFIED OPTION

-keepTer

INFORMATION> EXIST ALTERNATE LOCATION INDICATOR

RESIDUE NAME RESIDUE ID ATOM NAME

INFORMATION> LACKED MAIN CHAIN

RESIDUE NAME RESIDUE ID ATOM NAME

INFORMATION> TERMINAL RESIDUE RESIDUE NAME RESIDUE ID DISTANCE

```
INFORMATION> SSBOND CANDIDATES
INFORMATION> CYS-(CYM) CANDIDATES
CHAIN ID RESIDUE NAME RESID ID
INFORMATION> EXIST NEAR ATOM
RESIDUE NAME RESIDUE ID ATOM NAME
INFORMATION> LINEAR TORSION ATOM
RESIDUE ID ATOM NAME
INFORMATION> OUTPUT
OUTPUT FILE
result_keepTer.pdb
```

② 出力 PDB

「-keepTer」未指定時と違い、入力 PDB のチェイン構造が保たれ PDB が出力されています。

| ATOM       1       N       ASP A       1       49.081       19.903       70.461       1.00 27.58         ATOM       2       CA       ASP A       1       49.694       19.323       69.252       1.00 26.78         ATOM       3       C       ASP A       1       51.085       18.799       69.596       1.00 25.90         · · · (途中省略) · · ·       ·       ·       ·       ·       ·       ·       ·         ATOM       23       CD       GLU A       3       53.367       21.628       67.712       0.50 24.56         ATOM       24       0E1       GLU A       3       52.777       20.616       67.342       0.50 25.50         ATOM       25       0E2       GLU A       3       52.984       22.737       67.242       0.50 25.28 |
|----------------------------------------------------------------------------------------------------|
| ATOM2CAASP A149.69419.32369.2521.0026.78ATOM3CASP A151.08518.79969.5961.0025.90•••(途中省略)•••-ATOM23CDGLU A353.36721.62867.7120.5024.56ATOM240E1GLU A352.77720.61667.3420.5025.50ATOM250E2GLU A352.98422.73767.2420.5025.28                                                                                                    |
| ATOM       3       C       ASP A       1       51.085       18.799       69.596       1.00       25.90         ・・・(途中省略)・・・       -         ATOM       23       CD       GLU A       3       53.367       21.628       67.712       0.50       24.56         ATOM       24       0E1       GLU A       3       52.777       20.616       67.342       0.50       25.50         ATOM       25       0E2       GLU A       3       52.984       22.737       67.242       0.50       25.28                                                                                                    |
| ・・・(途中省略)・・・<br>ATOM 23 CD GLUA 3 53.367 21.628 67.712 0.50 24.56<br>ATOM 24 OE1 GLUA 3 52.777 20.616 67.342 0.50 25.50<br>ATOM 25 OE2 GLUA 3 52.984 22.737 67.242 0.50 25.28                                                                                                    |
| ATOM       23       CD       GLU       A       3       53. 367       21. 628       67. 712       0. 50       24. 56         ATOM       24       0E1       GLU       A       3       52. 777       20. 616       67. 342       0. 50       25. 50         ATOM       25       0E2       GLU       A       3       52. 984       22. 737       67. 242       0. 50       25. 28                                                                                                    |
| ATOM         24         0E1         GLU         A         52.         777         20.         616         67.         342         0.         50         25.         50           ATOM         25         0E2         GLU         A         3         52.         984         22.         737         67.         242         0.         50         25.         28                                                                                                    |
| ATOM 25 0E2 GLU A 3 52.984 22.737 67.242 0.50 25.28                                                                                                    |
|                                                                                                    |
| TER                                                                                                    |
| ATOM 26 P DC B 1 60.318 19.118 45.618 1.00 28.54                                                                                                    |
| ATOM 27 OP1 DC B 1 61.361 18.321 46.314 1.00 28.94                                                                                                    |
| ATOM 28 OP2 DC B 1 59.497 18.534 44.547 1.00 38.05                                                                                                    |
| ・・・(途中省略)・・・                                                                                                    |
| ATOM 84 N2 DG B 3 46.591 20.401 46.406 1.00 34.47                                                                                                    |
| ATOM 85 N3 DG B 3 47.237 18.987 48.040 1.00 20.82                                                                                                    |
| ATOM 86 C4 DG B 3 48.080 18.010 48.340 1.00 26.38                                                                                                    |
| TER                                                                                                    |
| HETATM 87 CHA HEM C 1 -63.986 5.925 20.427 1.00 19.91                                                                                                    |
| HETATM 88 CHB HEM C 1 -66.086 2.296 17.893 1.00 22.25                                                                                                    |
| HETATM 89 CHC HEM C 1 -65.084 -0.768 21.562 1.00 22.55                                                                                                    |

46 / 56

| •••(   | 途中  | 省略) | ••  | • |    |          |         |          |              |
|--------|-----|-----|-----|---|----|----------|---------|----------|--------------|
| HETATM | 127 | NC  | HEM | C | 1  | -64. 318 | 1. 297  | 22. 654  | 1.00 22.39   |
| HETATM | 128 | ND  | HEM | С | 1  | -63. 815 | 4. 193  | 22. 211  | 1.00 21.66   |
| HETATM | 129 | FE  | HEM | C | 1  | -64. 388 | 2. 545  | 21.005   | 1.00 22.44   |
| HETATM | 130 | CA  | CA  | C | 2  | -52. 324 | -0. 627 | 45. 250  | 1.00 43.00   |
| HETATM | 131 | C   | ACT | C | 3  | -50. 914 | -0. 114 | 42. 466  | 1.00 50.68   |
| HETATM | 132 | 0   | ACT | C | 3  | -51.858  | 0. 665  | 42. 755  | 1.00 50.36   |
| HETATM | 133 | OXT | ACT | C | 3  | -50. 050 | -0. 324 | 43. 376  | 1.00 49.96   |
| HETATM | 134 | CH3 | ACT | C | 3  | -50. 888 | -0. 775 | 41. 114  | 1.00 50.38   |
| HETATM | 135 | C   | ACT | C | 4  | -56. 215 | 5. 882  | 12. 701  | 1.00 35.51   |
| HETATM | 136 | 0   | ACT | C | 4  | -56. 295 | 7.026   | 13. 195  | 1.00 34.55   |
| HETATM | 137 | OXT | ACT | C | 4  | -56. 952 | 5. 680  | 11.691   | 1.00 36.10   |
| HETATM | 138 | CH3 | ACT | С | 4  | -55. 301 | 4. 822  | 13. 283  | 1.00 35.30   |
| HETATM | 139 | C7  | LHG | C | 5  | 33. 034  | 39. 289 | 42. 099  | 1. 00198. 14 |
| HETATM | 140 | C8  | LHG | C | 5  | 34. 194  | 40. 171 | 42. 546  | 1. 00198. 14 |
| HETATM | 141 | C9  | LHG | С | 5  | 35. 498  | 39. 734 | 41. 888  | 1. 00198. 11 |
| •••(   | 途中  | 省略) | • • | • |    |          |         |          |              |
| HETATM | 308 | C36 | LHG | С | 12 | 44. 647  | 48. 411 | 42. 891  | 1. 00118. 75 |
| HETATM | 309 | C37 | LHG | С | 12 | 44. 121  | 49. 242 | 41. 726  | 1. 00118. 86 |
| HETATM | 310 | C38 | LHG | С | 12 | 42. 991  | 48. 533 | 41.011   | 1. 00118. 94 |
| TER    |     |     |     |   |    |          |         |          |              |
| HETATM | 311 | CL  | CL  | D | 1  | -1.634   | 69. 058 | 101.828  | 1.00 20.77   |
| HETATM | 312 | К   | K   | D | 2  | -28. 017 | 43. 785 | 105. 950 | 1.00 31.71   |
| HETATM | 313 | NA  | NA  | D | 3  | 35. 226  | 54. 063 | 58. 210  | 1.00 22.41   |
| TER    |     |     |     |   |    |          |         |          |              |
| HETATM | 314 | CL  | CL  | Ε | 1  | -9. 634  | 69. 058 | 101.828  | 1.00 20.77   |
| HETATM | 315 | Κ   | K   | Ε | 2  | -38. 017 | 43. 785 | 105. 950 | 1.00 31.71   |
| TER    |     |     |     |   |    |          |         |          |              |
| HETATM | 316 | 0   | HOH | F | 1  | -29. 814 | 56. 484 | 45.770   | 1.00 8.46    |
| HETATM | 317 | 0   | HOH | F | 2  | -31. 131 | 44. 699 | 68. 105  | 1.00 8.70    |
| HETATM | 318 | 0   | HOH | F | 3  | -30. 135 | 40. 051 | 67. 280  | 1.00 10.24   |
| TER    |     |     |     |   |    |          |         |          |              |
| HETATM | 319 | 0   | HOH | G | 1  | -23. 276 | 35. 774 | 66. 437  | 1.00 14.73   |
| HETATM | 320 | 0   | HOH | G | 2  | -8.863   | 27. 752 | 40. 923  | 1.00 14.97   |
| HETATM | 321 | 0   | HOH | G | 3  | -12. 962 | 50. 404 | 58. 525  | 1.00 11.20   |
| TER    |     |     |     |   |    |          |         |          |              |
| HETATM | 322 | 0   | HOH | H | 1  | 6. 149   | 60.667  | 97. 050  | 1.00 16.03   |
| HETATM | 323 | 0   | HOH | Η | 2  | -5. 329  | 60.044  | 94. 423  | 1.00 17.24   |

47 / 56

HETATM 324 0 HOH H 3 -6.913 41.067 100.120 1.00 22.37 TER 3.9 Sample-9: REMARK 行の出力

本節では、入力 PDB の REMARK 行を出力 PDB に出力する例を示します。加工オプ ション(-remark)を指定することで、入力 PDB の REMARK 行を出力 PDB ファイルに出 力することができます。

■実行方法

- 任意のディレクトリ内に、チェック対象となる入力 PDB ファイルを用意してください。
   ここでは例として、1MLC.pdb をダウンロードし使用します。ダウンロードしたファ イルは、pdbcheck/sample/sample9 ディレクトリに配置してください。
- 2 pdbcheckのコントロールファイルを用意してください。このとき、オプションとして「-remark」を指定します。以下にコントロールファイルの例を示します。

../sample/sample9/1MLC.pdb result\_remark.pdb -remark

#### コントロールファイルの例(-remark)

③ pdbcheck を実行します。実行時に、コントロールファイルを標準入力から入力します。

% pdbcheck < コントロールファイル名 (pdbcheck にパスが通っている場合) もしくは、 % (path)/pdbcheck < コントロールファイル名

■実行例

① 標準出力 標準出力には、REMARK 行の出力について、特にメッセージは出力されません。

```
      PDB CHECK TOOL v1.1
      2012. Sep. 14

      INFORMATION INPUT
      1) INPUT FILE

      .../sample/sample9/1MLC.pdb

      2) OUTPUT FILE

      result_remark.pdb

      3) SPECIFIED OPTION

      -remark

      INFORMATION> DIVISION OF CHAINS.

      CHAIN NAME
      RESIDUE NAME

      RESIDUE ID
      REASON (EXCEPT TER AND CHAIN ID)
```

```
INFORMATION> EXIST ALTERNATE LOCATION INDICATOR
 RESIDUE NAME RESIDUE ID ATOM NAME
INFORMATION> LACKED MAIN CHAIN
 RESIDUE NAME RESIDUE ID ATOM NAME
INFORMATION> TERMINAL RESIDUE
 RESIDUE NAME RESIDUE ID DISTANCE
INFORMATION> SSBOND CANDIDATES
SSBOND
       1 CYS A 23
                      CYS A 88
SSBOND
       2 CYS A 134 CYS A 194
SSBOND
       3 CYS B 22 CYS B 96
SSBOND
       4 CYS B 143 CYS B 198
SSBOND
       5 CYS C 23 CYS C
                              88
SSBOND
       6 CYS F 64 CYS F
                              80
SSBOND
       7 CYS F 76 CYS F 94
INFORMATION> CYS-(CYM) CANDIDATES
 CHAIN ID RESIDUE NAME RESID ID
INFORMATION> EXIST NEAR ATOM
 RESIDUE NAME RESIDUE ID ATOM NAME
INFORMATION> LINEAR TORSION ATOM
 RESIDUE ID
                    ATOM NAME
INFORMATION> OUTPUT
 OUTPUT FILE
   result_remark.pdb
```

② 出力 PDB ファイル(一部)

入力 PDB の REMARK 行が出力 PDB にも出力されています。(※1)
※入力 PDB 内に、REMARK 行が複数個所に記述されている場合でも、出力 PDB には1箇所にまとまって出力されます。

| REMARK  | 1    |                                                       |      |      |        |           |       |      |         |              |       |       |          |   |  | ×1         |
|---------|------|-------------------------------------------------------|------|------|--------|-----------|-------|------|---------|--------------|-------|-------|----------|---|--|------------|
| REMARK  | 1    | REFER                                                 | ENCE | 1    |        |           |       |      |         |              |       |       |          |   |  | <i></i> %1 |
| REMARK  | 1    | AUTH                                                  | T    | FI.  | SCHMA  | NN, H. SC | OUCHO | N, M | . –M. R | IOTTO        | T, D. | TELL  | 0,       |   |  |            |
| REMARK  | 1    | AUTH                                                  | 2 R  | . J. | POLJA  | K         |       |      |         |              |       |       |          |   |  |            |
| REMARK  | 1    | TITL                                                  | C    | RYS  | TALLI  | ZATION    | AND   | PRE  | LIMIN   | ARY X        | -RA)  | Y DIF | FRACT IO | N |  |            |
| REMARK  | 1    | TITL 2 STUDIES OF TWO ANTIGEN-ANTIBODY (LYSOZYME-FAB) |      |      |        |           |       |      |         |              |       |       |          |   |  |            |
| REMARK  | 1    | TITL 3 COMPLEXES                                      |      |      |        |           |       |      |         |              |       |       |          |   |  |            |
| REMARK  | 1    | REF                                                   | J    | . MO | L. BIO | L.        |       |      |         | <b>V</b> . : | 203   | 52    | 7 1988   |   |  |            |
| REMARK  | 1    | REFN                                                  | l -  |      |        |           | ISSN  | 00   | 22–28   | 36           |       |       |          |   |  |            |
| REMARK  | 2    |                                                       |      |      |        |           |       |      |         |              |       |       |          |   |  |            |
| • • •   | (途中  | <b>省略</b> )                                           | • •  | •    |        |           |       |      |         |              |       |       |          |   |  |            |
| REMARK  | 525  | M RE                                                  | S CS | SEQ  | I      |           |       |      |         |              |       |       |          |   |  |            |
| REMARK  | 525  | HO                                                    | H B1 | 701  |        | DIST      | ANCE  | =    | 5. 46   | ANGS         | TROM  | IS    |          |   |  |            |
| ATOM    | 1    | Ν                                                     | ASP  | A    | 1      | 49.       | 081   | 19.  | 903     | 70. 46       | 61    | 1.00  | 27. 58   |   |  |            |
| ATOM    | 2    | CA                                                    | ASP  | A    | 1      | 49.       | 694   | 19.  | 323     | 69. 25       | 52    | 1.00  | 26. 78   |   |  |            |
| ATOM    | 3    | C                                                     | ASP  | A    | 1      | 51.       | 085   | 18.  | 799     | 69.59        | 96    | 1.00  | 25.90    |   |  |            |
| ATOM    | 4    | 0                                                     | ASP  | A    | 1      | 51.       | 599   | 19.  | 272     | 70. 59       | 96    | 1.00  | 26. 02   |   |  |            |
| ATOM    | 5    | CB                                                    | ASP  | A    | 1      | 49.       | 798   | 20.  | 448     | 68. 22       | 20    | 1. 00 | 28. 81   |   |  |            |
| ATOM    | 6    | CG                                                    | ASP  | A    | 1      | 48.       | 465   | 21.  | 208     | 68.35        | 50    | 1.00  | 30. 49   |   |  |            |
| ATOM    | 7    | 0D1                                                   | ASP  | A    | 1      | 47.       | 530   | 20.  | 565     | 68.87        | 70    | 1.00  | 30. 23   |   |  |            |
| ATOM    | 8    | 0D2                                                   | ASP  | A    | 1      | 48.       | 446   | 22.  | 357     | 67.90        | )6    | 1.00  | 32. 55   |   |  |            |
| • • • ( | 途中   | 省略)                                                   | •••  | •    |        |           |       |      |         |              |       |       |          |   |  |            |
| HETATM  | 8789 | 0                                                     | HOH  | L    | 20     | 95.       | 650   | 28.  | 187     | 27.27        | 12    | 1.00  | 37. 30   |   |  |            |
| HETATM  | 8790 | 0                                                     | HOH  | L    | 21     | 95.       | 504   | 16.  | 767     | 17. 17       | 12    | 1.00  | 42. 41   |   |  |            |
| HETATM  | 8791 | 0                                                     | HOH  | L    | 22     | 89.       | 647   | 14.  | 935     | 29. 29       | 91    | 1.00  | 45. 05   |   |  |            |
| HETATM  | 8792 | 0                                                     | HOH  | L    | 23     | 90.       | 821   | 15.  | 269     | 50. 05       | 58    | 1. 00 | 44. 13   |   |  |            |
| TER     |      |                                                       |      |      |        |           |       |      |         |              |       |       |          |   |  |            |

※本サンプルの入力オプションに「-ss」を追記することで、出力 PDB に SSBOND 行が 出力されます。SSBOND 行は REMARK 行の後に出力されます。

#### 3.10 Sample-10: CYSS の出力

本節では、SS 結合している CYS 残基を検出し、出力 PDB に残基名 CYSS として出力 する例を示します。SS 結合している CYS 残基を CYSS 残基として出力するためには、 PDB チェックツールの make 時に Makefile 内の FFLAGS に「-D ENABLE\_RENAME\_CYSS」を追記し、make コマンドを実行しなおす必要があります。

■実行方法

以下に、その手順を示します。本操作は pdbcheck/src ディレクトリで実行してください。

① Makefile の FFLAGS に「-D ENABLE\_RENAME\_CYSS」を追記します。※1

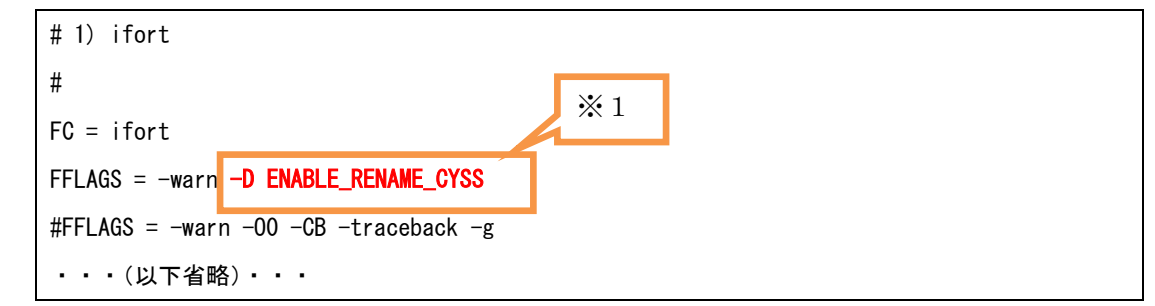

実行オブジェクトを新たに作り直すため、「make clean」コマンドを実行し、既存の実行オブジェクトを削除します。

| \$ make clean      |  |
|--------------------|--|
| rm -f pdbcheck ∗.o |  |

既存の実行オブジェクト削除の例

③ 「make」コマンドを実行し、実行オブジェクトを新たに作成します。

| \$ make                                                                                 |
|-----------------------------------------------------------------------------------------|
| ifort -warn -D ENABLE_RENAME_CYSS -c math.F                                             |
| ifort -warn -D ENABLE_RENAME_CYSS -c z-matrix.f90                                       |
| ifort -warn -D ENABLE_RENAME_CYSS -c check.F                                            |
| ifort -warn -D ENABLE_RENAME_CYSS -c io.F                                               |
| ifort -warn -D ENABLE_RENAME_CYSS -c analysis.F                                         |
| ifort -warn -D ENABLE_RENAME_CYSS -c check_main.F                                       |
| ifort -warn -D ENABLE_RENAME_CYSS -o pdbcheck math.o z-matrix.o check.o io.o analysis.o |
| check_main. o                                                                           |
| cp pdbcheck/bin                                                                         |

実行オブジェクト作成の例

④ 「3.4 Sample-4: SSBOND の検出と補正」の手順に従い、PDB を出力します。

■実行例

出力 PDB ファイル

**SSBOND** 行の CYS 残基名が CYSS として出力されています(※1)。また、出力対象 残基の残基名が CYSS として出力されています(※2)。

| r <b></b> |     |      |       |       |          |         |         |            | ₩1 |    |
|-----------|-----|------|-------|-------|----------|---------|---------|------------|----|----|
| SSBOND    | 1 C | YSSA | 3     | CYSSA | 8        |         |         |            |    |    |
| ATOM      | 1   | Ν    | GLU A | 1     | -7. 043  | 13. 019 | 12. 935 | 1.00 16.58 |    |    |
| ATOM      | 2   | CA   | GLU A | 1     | -6. 889  | 12. 474 | 14. 295 | 1.00 15.32 |    |    |
| ATOM      | 3   | С    | GLU A | 1     | -8. 004  | 11. 558 | 14. 610 | 1.00 16.88 |    |    |
| ATOM      | 4   | 0    | GLU A | 1     | -7. 888  | 10. 474 | 15. 128 | 1.00 23.30 |    |    |
| ATOM      | 5   | CB   | GLU A | 1     | -6. 809  | 13. 691 | 15. 266 | 1.00 17.11 |    |    |
| ATOM      | 6   | CG   | GLU A | 1     | -5. 615  | 14. 565 | 14. 951 | 1.00 21.45 |    |    |
| ATOM      | 7   | CD   | GLU A | 1     | -5. 704  | 15. 457 | 13. 735 | 1.00 21.59 |    |    |
| ATOM      | 8   | 0E1  | GLU A | 1     | -6. 757  | 15. 959 | 13. 377 | 1.00 23.43 |    |    |
| ATOM      | 9   | 0E2  | GLU A | 1     | -4. 568  | 15. 569 | 13. 179 | 1.00 25.36 |    |    |
| ATOM      | 10  | Ν    | GLN A | 2     | -9. 199  | 12. 048 | 14. 356 | 1.00 15.69 |    |    |
| ATOM      | 11  | CA   | GLN A | 2     | -10. 407 | 11. 299 | 14. 630 | 1.00 12.38 |    |    |
| ATOM      | 12  | С    | GLN A | 2     | -10. 431 | 9.940   | 13. 980 | 1.00 19.86 |    |    |
| ATOM      | 13  | 0    | GLN A | 2     | -10. 815 | 8. 931  | 14. 542 | 1.00 16.83 |    |    |
| ATOM      | 14  | CB   | GLN A | 2     | -11. 594 | 12. 130 | 14. 152 | 1.00 21.13 |    |    |
| ATOM      | 15  | CG   | GLN A | 2     | -12. 860 | 11. 374 | 14. 561 | 1.00 22.06 |    |    |
| ATOM      | 16  | CD   | GLN A | 2     | -13. 946 | 11.901  | 13. 634 | 1.00 42.02 |    |    |
| ATOM      | 17  | 0E1  | GLN A | 2     | -13. 908 | 13. 027 | 13. 169 | 1.00 55.10 |    | ₩2 |
| ATOM      | 18  | NE2  | GLN A | 2     | -14. 943 | 11.030  | 13. 351 | 1.00 27.27 |    |    |
| ATOM      | 19  | Ν    | CYSSA | 3     | -10. 033 | 9.815   | 12. 695 | 1.00 13.19 |    |    |
| ATOM      | 20  | CA   | CYSSA | 3     | -10. 050 | 8. 518  | 12.065  | 1.00 12.63 |    |    |
| ATOM      | 21  | С    | CYSSA | 3     | -9. 105  | 7. 520  | 12. 667 | 1.00 9.95  |    |    |
| ATOM      | 22  | 0    | CYSSA | 3     | -9. 395  | 6. 288  | 12. 666 | 1.00 14.22 |    |    |
| ATOM      | 23  | CB   | CYSSA | 3     | -9. 660  | 8. 673  | 10. 559 | 1.00 12.54 |    |    |
| ATOM      | 24  | SG   | CYSSA | 3     | -10. 925 | 9. 459  | 9. 579  | 1.00 13.00 |    |    |
| ATOM      | 25  | Ν    | CYS A | 4     | -8. 018  | 7. 992  | 13. 171 | 1.00 10.84 |    |    |
| ATOM      | 26  | CA   | CYS A | 4     | -6. 964  | 7. 186  | 13. 808 | 1.00 17.02 |    |    |
| ATOM      | 27  | C    | CYS A | 4     | -7. 236  | 6. 948  | 15. 358 | 1.00 13.71 |    |    |
| ATOM      | 28  | 0    | CYS A | 4     | -7. 061  | 5. 782  | 15. 768 | 1.00 19.28 |    |    |
| ATOM      | 29  | CB   | CYS A | 4     | -5. 578  | 7.826   | 13. 656 | 1.00 20.24 |    |    |
| ATOM      | 30  | SG   | CYS A | 4     | -4. 181  | 6.819   | 14. 134 | 1.00 13.80 |    |    |

53 / 56

| ATOM | 31 | Ν   | THR A         | 5 | -7. 655  | 7.937  | 16. 058 | 1.00 12.57 |    |
|------|----|-----|---------------|---|----------|--------|---------|------------|----|
| ATOM | 32 | CA  | THR A         | 5 | -7. 862  | 7. 732 | 17. 520 | 1.00 19.99 |    |
| ATOM | 33 | С   | THR A         | 5 | -9. 143  | 6. 997 | 17. 870 | 1.00 26.34 |    |
| ATOM | 34 | 0   | THR A         | 5 | -9. 189  | 6. 157 | 18. 795 | 1.00 25.43 |    |
| ATOM | 35 | СВ  | THR A         | 5 | -7. 728  | 9. 055 | 18. 386 | 1.00 20.77 |    |
| ATOM | 36 | 0G1 | THR A         | 5 | -8.889   | 9. 918 | 18. 117 | 1.00 26.76 |    |
| ATOM | 37 | CG2 | THR A         | 5 | -6. 334  | 9. 700 | 18. 196 | 1.00 26.50 |    |
| ATOM | 38 | Ν   | SER A         | 6 | -10. 170 | 7.350  | 17. 058 | 1.00 20.01 |    |
| ATOM | 39 | CA  | SER A         | 6 | -11. 509 | 6.803  | 17. 121 | 1.00 16.88 |    |
| ATOM | 40 | С   | SER A         | 6 | -11. 796 | 5. 981 | 15.856  | 1.00 12.70 |    |
| ATOM | 41 | 0   | SER A         | 6 | -11. 139 | 5.010  | 15. 473 | 1.00 17.60 |    |
| ATOM | 42 | CB  | SER A         | 6 | -12. 331 | 8.067  | 17. 439 | 1.00 19.52 |    |
| ATOM | 43 | OG  | SER A         | 6 | -13. 674 | 7.774  | 17. 650 | 1.00 32.34 |    |
| ATOM | 44 | Ν   | ILE A         | 7 | -12. 883 | 6. 382 | 15. 159 | 1.00 15.34 |    |
| ATOM | 45 | CA  | ILE A         | 7 | -13. 350 | 5. 723 | 13. 932 | 1.00 20.23 |    |
| ATOM | 46 | C   | ILE A         | 7 | -13. 969 | 6.902  | 13. 106 | 1.00 17.50 |    |
| ATOM | 47 | 0   | ILE A         | 7 | -14. 355 | 7. 922 | 13. 623 | 1.00 16.60 |    |
| ATOM | 48 | CB  | ILE A         | 7 | -14. 366 | 4. 524 | 14. 047 | 1.00 19.39 |    |
| ATOM | 49 | CG1 | ILE A         | 7 | -15. 702 | 4. 874 | 14. 742 | 1.00 22.05 |    |
| ATOM | 50 | CG2 | ILE A         | 7 | -13. 711 | 3. 300 | 14. 723 | 1.00 23.30 | ₩2 |
| ATOM | 51 | CD1 | ILE A         | 7 | -16. 702 | 3. 722 | 15. 005 | 1.00 42.11 |    |
| ATOM | 52 | Ν   | CYSSA         | 8 | -14. 080 | 6. 685 | 11.767  | 1.00 12.14 |    |
| ATOM | 53 | CA  | CYSSA         | 8 | -14. 665 | 7.679  | 10. 880 | 1.00 11.24 |    |
| ATOM | 54 | С   | <b>CYSS</b> A | 8 | -15. 301 | 6. 881 | 9. 766  | 1.00 12.17 |    |
| ATOM | 55 | 0   | <b>CYSS</b> A | 8 | -14. 962 | 5. 692 | 9. 528  | 1.00 21.14 |    |
| ATOM | 56 | CB  | <b>CYSS</b> A | 8 | -13. 695 | 8. 702 | 10. 417 | 1.00 13.03 |    |
| ATOM | 57 | SG  | CYSSA         | 8 | -12. 275 | 8. 119 | 9. 385  | 1.00 13.60 |    |
| ATOM | 58 | Ν   | SER A         | 9 | -16. 233 | 7. 557 | 9. 095  | 1.00 11.37 |    |
| ATOM | 59 | CA  | SER A         | 9 | -16. 999 | 6. 978 | 8.005   | 1.00 9.91  |    |
| ATOM | 60 | С   | SER A         | 9 | -16. 563 | 7. 644 | 6. 726  | 1.00 7.40  |    |
| ATOM | 61 | 0   | SER A         | 9 | -15. 967 | 8. 753 | 6. 711  | 1.00 9.67  |    |
| ATOM | 62 | СВ  | SER A         | 9 | -18. 516 | 7. 183 | 8. 084  | 1.00 16.64 |    |
| ATOM | 63 | OG  | SER A         | 9 | -18.869  | 8. 543 | 7. 881  | 1.00 17.14 |    |
| TER  |    |     |               |   |          |        |         |            |    |

※SSBOND している CYS 残基を CYSS として出力した PDB ファイルを tplgene で 読込むことはできません。tplgene での処理途中にエラーが発生します。 ※サンプルを試すため本手順を実行した場合、CYSS で出力しないように元に戻す必要が あります。本手手順で追加した「-D ENABLE\_RENAME\_CYSS」を削除して「make clean」 コマンド、および「make」コマンドを再実行し実行オブジェクトを作成しなおし てください。 (余白)